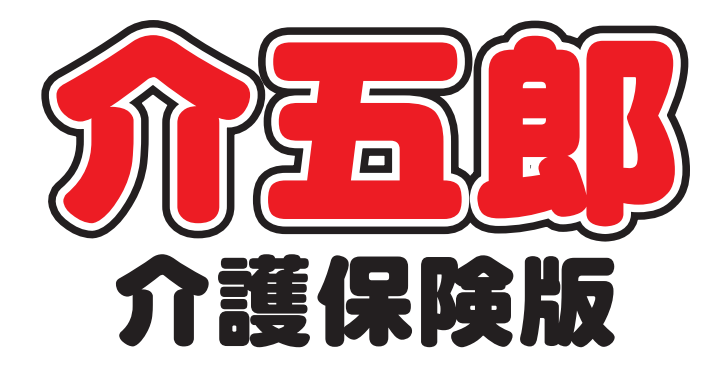

## 差分マニュアル

# Ver. 7. 1. 0. 0 平成 24 年度改正対応版

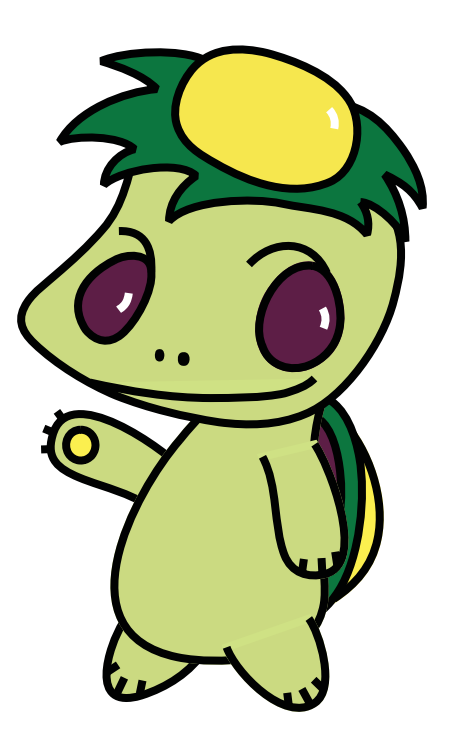

株式会社インフォ・テック

## - もくじ -

| 1 | Ver.7.1.0.0 の変更点                                                                    | P.1                         |
|---|-------------------------------------------------------------------------------------|-----------------------------|
| 2 | 居宅介護)利用票実績での「請求情報」の変更                                                               | P.2                         |
| З | 給付費請求書作成(新サービス)                                                                     | P.3                         |
| 4 | 処遇改善加算加算の別表の記載表記について                                                                | P.5                         |
| 5 | 利用者負担金請求書における医療費控除の取扱について                                                           | P.6                         |
| 6 | 担当者給与計算処理について<br>6-1 平成24年度4月以降の基本単価マスタの入力<br>6-2 担当者ごとの給与単価設定<br>6-3 担当者給与計算での操作方法 | P.9<br>P.10<br>P.14<br>P.15 |
| 7 | 予防アセスメント形式の変更                                                                       | P.19                        |
| 8 | 訪問看護計画書の変更                                                                          | P.26                        |

平成24年4月以降の実績入力と、実績入力での取込(F7)の機能制限が解除されました。
 (法改正を跨ぐ月からの一括複写機能については制限を行っています。福祉用具貸与についてのみ、地域単価と
 単位数が変わらないことから一括複写機能が行えます。)
 ※それにともない居宅介護支援システムでの加算の設定が行えます。

※それにともない居宅介護支援システムでの加昇の設定か行えます。

| Ver7.0.1.0 まで                                                                 | N | /er7.1.0 から      |
|-------------------------------------------------------------------------------|---|------------------|
| 入力エラー         X                 ひ正対応の為の使用制限により現在は登録できません。                  OK |   | <u>実績入力、取込可能</u> |

2. 平成 24 年 4 月以降の請求書作成が可能になりました。(医療看護を除く全てのサービス)

- 3. 平成 24 年 4 月以降の担当者給与計算が行うことができるようになりました。
- 4. 処遇改善加算の、別表(第7表)での表記の仕方について変更しました。
- 5. 居宅介護支援システムの、予防アセスメントの様式を変更しました

6. 訪問看護計画書の様式を変更しました。

## 2. 居宅介護)利用票実績での「請求情報」の変更

各加算の詳細については、差分マニュアル Ver7.0.0.0 を確認お願いします。

■介五郎の操作

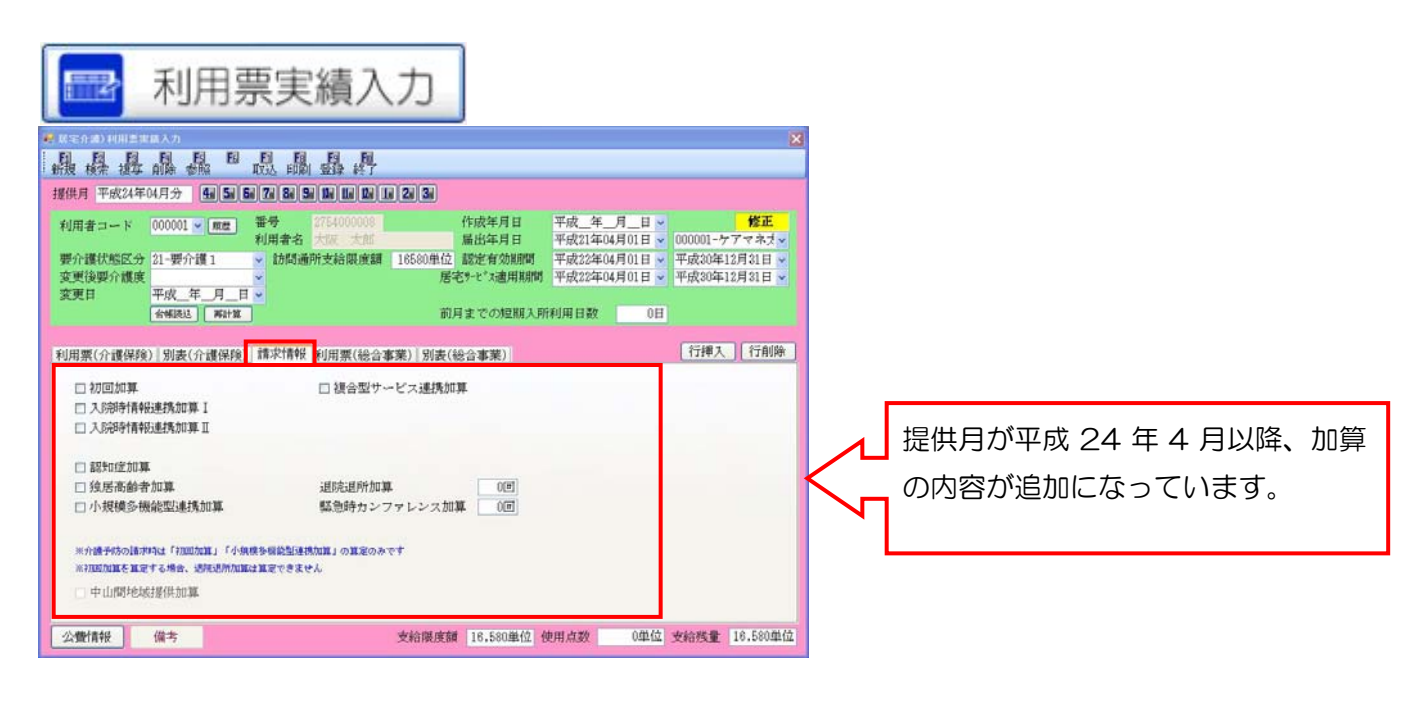

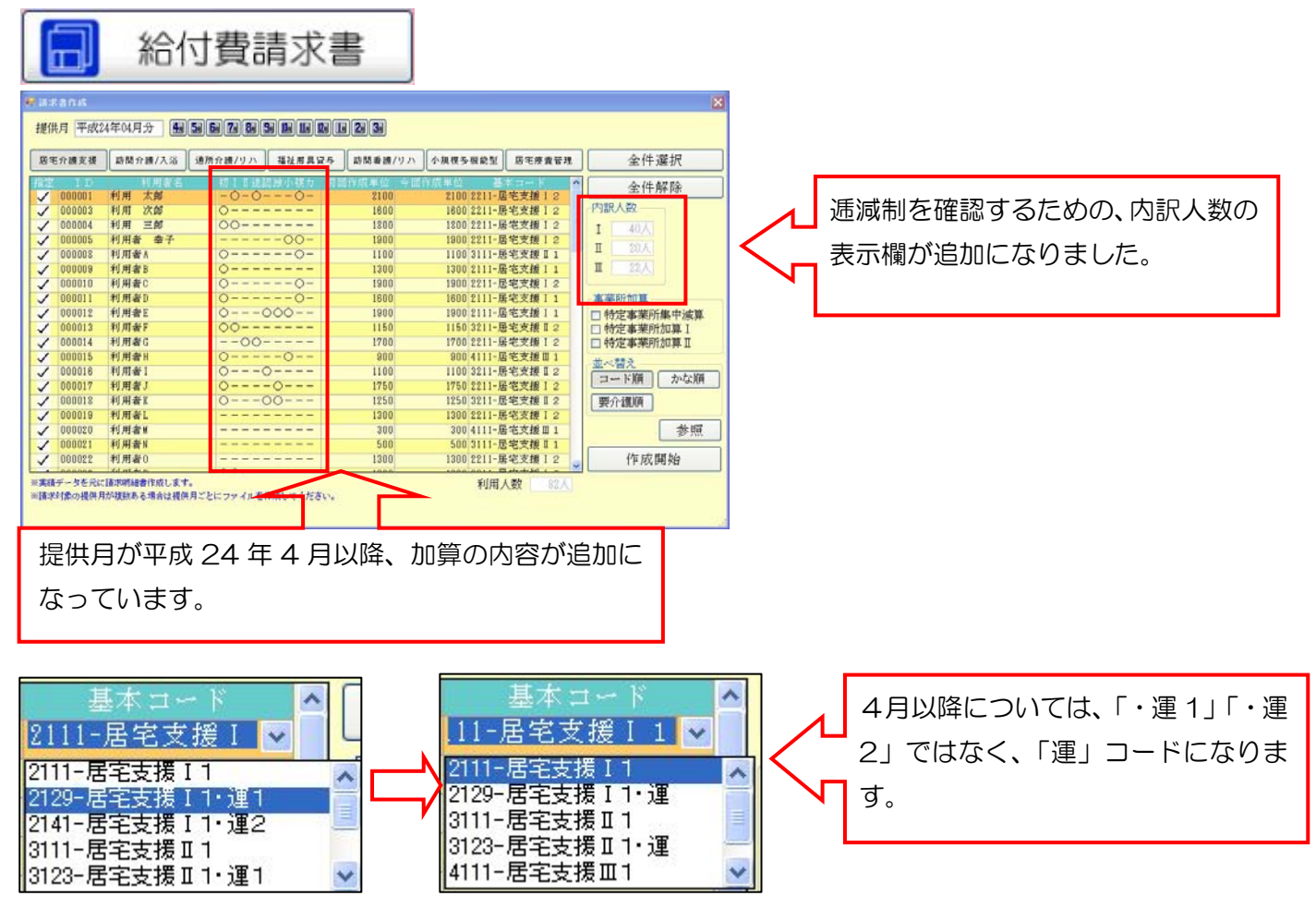

## 3. 給付費請求書作成(新サービス)

定期巡回随時対応型訪問介護看護と、複合型サービスの新サービスにおける給付費請求書の作成の方法は従来のサービスと同様になります。

| 給付費請求書                                                                                                    |
|----------------------------------------------------------------------------------------------------|
|                                                                                                    |
| · • · · · · · · · · · · · · · · · · · ·                                                                                                    |
| 提出月 平成24年05月分<br>4月 5月 5月 7月 8月 9月 1日 1日 2日 5日                                                                                                    |
| 事業所番号                                                                                                    |
| 請求書作成                                                                                                    |
| (1) 作成ファイル削除                                                                                                    |
| ☐ 作成履歴                                                                                                    |
| Ţ                                                                                                    |
| <ul> <li>論付責請求書</li> </ul>                                                                                                    |
| 提出月 平成24年05月分<br>4月 5月 6月 7月 8月 9月 1日 1日 2日 6日                                                                                                    |
| 事業所番号<br>2700000002-訪問介護インフォテック ◆<br>2700000002-訪問介護インフォテック ◆<br>270000000-定計後知感音効問力。<br>270000000-活問入浴インフォテック<br>270000000-読用介護インフォテック<br>270000001-認知症インフォテック<br>270000001-認知症インフォテック<br>270000001-認知症インフォテック ◆ |
| <b>一</b> 作成履歴                                                                                                    |
| Ţ                                                                                                    |
| ■ 給付費請求書 X                                                                                                    |
| 提出月 平成24年05月分<br>4月 5月 5日 7月 8日 9日 1日 1日 2日 5日                                                                                                    |
| 事業所番号 310000000-定期巡回随時対応型訪問介 >                                                                                                    |
| 請求書作成                                                                                                    |
| (1) 作成ファイル削除                                                                                                    |
| 🚍 作成履歴                                                                                                    |

①給付費請求書をクリックします。

②国保連への提出月を選択します。

③事業所番号に、定期巡回随時対応型訪問 介護看護もしくは、複合型サービスの事業 所を選択します。

④請求書作成をクリックします。後の手順 は他サービスと同様になります。月ごとに 請求ファイルを作成開始してください。

⑤請求書作成後、作成履歴から、給付費請3 求書や請求明細書を印刷します。

#### 定期巡回随時対応型訪問介護看護

| _  | 公理通知部分          | 10010         | -             |                | -          | -          | -              | -         | T.   | -            | _            | -   | 1           |     |      |    |             |        |      |          | ſ   | 爭成              | 2        | 4 2      | 6 0   | 4   | 月    | 分   |            |
|----|-----------------|---------------|---------------|----------------|------------|------------|----------------|-----------|------|--------------|--------------|-----|-------------|-----|------|----|-------------|--------|------|----------|-----|-----------------|----------|----------|-------|-----|------|-----|------------|
|    | 2965564         | 69            | +             | +              | -          | t          | t              | -         | t    | +            |              |     |             |     |      |    |             |        |      |          | í   | (RP)            | 101      | 99       | 2     | 7   | 1    |     | 1 7        |
| 1  | 10:33m          | 189           | 1 0           | D              | Û          | D          | 10             | 0         | 0 1  | 01:          | 2            | -   | -           | ٦   |      | Г  | <b>\$</b> 3 | t/i    | ā1   | 5        | 3   | 1 0             | 0        | 0 0      | 0 0   | 0   | 0    | ٣   | -          |
| 1  | 0%              | 7)            | 117 1         | Я              | 70         | ħ,         | -              | -         | _    | ~            | _            | _   | _           | 1   |      | F  | ***         |        |      |          | 270 | UTICE:          | 599      | 1175     | SAF   | in. | 180  | 譕   | <b>5</b> X |
|    | Evi             | 5 0           | 210           | 틘              | <u>n</u> 1 | 민          | Į.             | ٥.        |      | _            | _            | _   | _           | 4   |      | L  |             |        | 01   | <u> </u> | ñ   |                 | 10.1     | 1.       |       | -   | -    | _   |            |
| ŝ  | 生年月             | 18            | 1.022         | 2 2            | . 7        | (1E)<br>84 | (3.<br>M       | <u>19</u> | 믹    | 툀            | 1.1          | n(i | DA.         | 1   |      |    |             |        |      |          | T   | 54              | 1        | - 0      | 01    |     | 1    |     |            |
| ê  | 181)            | æ             | 20.0          | -              |            | <u>~</u>   |                |           | -    | 2            |              | -   | _           | ÷   |      | L  | 1           | fi     | 滟    |          | ę., | x1.70           | 893      | ×±•      | 12.4  | Ξ.  |      | ×   |            |
|    | 11.510          | 69            | -             | - 12           | 22         |            |                |           | 1    | 끍            | -            |     | -           | 4   |      | L  |             |        |      | _        |     |                 |          |          |       |     |      |     |            |
|    | 12246           | 14852         | Ý             | jį,            | 2          |            | 1              | ij        | Ü    | ΠĒ           | Í.           | Ĵ   | ĒČ          | 1   |      | L  | ŝ           | 齡      | 疣    |          | 电路  | <del>98</del> 9 |          | 0        | 0-000 | юн  | 2000 | )   |            |
| 1  | サービス            | 1) 加毛57       | 1.20          | -              | ×.         | 1          | HQ.            | 2         | 1    | <b>F1</b>    | 12.          | 60  | 2f          | 142 |      | _  | _           | -      | _    | _        | _   | _               | _        | _        | _     | _   | _    | _   | -          |
| _  | ITM             | 軍業防衛官         | 1 2           | 1              | 1          | 0          | 0              | 0         | 0    | 0            | 2            | 3   |             | 6,X | ith: | δK | 5           | 胞      | 1640 | វាឆ្     | 1   |                 |          |          |       | _   | _    | _   |            |
| R  | 枯年月日            | Ŧĸ            |               | 14             | 1          |            |                | Я         | Γ    | Ι            | Ι            | Β   |             | -   | ٩Ŀ   | 痒) | 98          |        | 4    | 烦        | Γ   |                 | ₹Ţ       |          | Я     |     |      | Г   | 8          |
|    | 中止理由            | 1.6078        | 100           |                | U.         | ĸ.         |                | ¢έ        | 5. 1 | 8 <i>0</i> ) | <b>8</b> , 1 | 1.9 | 24.0        | W   | N    | 41 | 1.13        | ē 1    | 22   | 16.7     | 34  | 1829.5          | <b>.</b> | 1.28     | 30.8  | al. | 105  | 129 | 人間         |
| ٦  | <b>U</b> -1     | 2718          | 1             | <del>7</del> - | Ľ          | 2          | 3-             | ٠ħ        | Г    | <b>\$</b> .5 | 2.秋          | Τ   | 519         | 2   | 9-   | e  | . 10        | tø     | 꾆    | 9        | 21  | nge             | 112      |          |       | 换   |      | _   |            |
|    | 270102102       | 124           | 1             | 10             |            | Ŀ          | 1              | 1 1       | t    |              |              | f   | T           | 1   | 2    | 5  | 3 1         |        | ť    | 0        |     | Ť               |          | 1        |       | -   | -    | -   | -          |
| 1  | PROTECT         | LO-MINE T     | -13           |                | ł          | ť          | t              |           | t,   | 0            | 1            | 2   | +           | ÷   | 4    | Ť  | 1           | Ť,     | +    | 1 n      | H   | H               | ÷        | 1        |       | -   | -    | -   | -          |
|    |                 |               | - "           | ٣              | Ť          | ۲          | ۳              | 1         | ۴    | ť            | Ľ            | Ť.  | 1           | 4   | 1    | ÷  | Ť           | ٣      | 1    |          |     | -               | ÷        | 1        |       | -   | -    | -   | -          |
| ÷  |                 |               | +             | ÷              | ÷          | ÷          | ÷              | ÷         | ⊢    | +            | Н            | H   | +           | +   | +    | +  | +           | +      | +    | Н        | +   | ++              | +        | +        | _     | -   | _    | -   | -          |
| 18 |                 |               | $\rightarrow$ | +              | ÷          | ÷          | ÷              | +         | ⊢    | -            | H            | 4   | 4           | +   | 4    | 4  | +           | +      | +    | -        | -   |                 | +        | -        | _     | _   | _    | _   | _          |
| 롎  |                 |               | _             | 1              | 1          | 4          | +              | 1         | L    | 1            | Ц            | 4   | 4           | 4   | 4    | 4  | +           | +      | 1    |          |     |                 | -        | -        | _     | _   | _    | _   | _          |
| 현  |                 |               |               |                | L          | 1          |                |           | L    |              |              |     |             |     |      |    |             |        |      |          |     |                 |          |          |       |     |      |     |            |
| 韻( |                 |               |               | Τ              | Т          | Т          | Τ              | Γ         | Γ    |              |              |     |             |     |      |    |             | Τ      |      |          |     |                 |          |          |       |     |      |     |            |
|    |                 |               |               | Т              | Т          | Т          | Т              | Т         | Г    | Г            |              | Т   | Т           | Т   | Τ    | Т  | Т           | Т      | Г    |          |     | П               | Т        |          |       |     |      |     |            |
| 1  |                 |               |               | Т              | Т          | Т          | Т              | Т         | Г    | Г            |              | Т   | Т           | Т   | Т    | Т  | Т           | Т      | Г    |          |     |                 |          |          |       |     |      | _   |            |
| 1  |                 |               | +             | t              | t          | t          | t              | t         | t    | t            | H            | H   | +           | +   | 1    | +  | t           | t      | t    | Н        |     | Ħ               | +        | $\vdash$ | -     | -   | -    | -   | _          |
| 1  |                 |               | +             | t              | t          | t          | t              | t         | t    | t            | Н            | H   | +           | +   | +    | +  | $^{+}$      | $^{+}$ | t    | Н        | H   | ++              | +        | +        | -     | -   | -    | -   | -          |
| 1  |                 |               | +             | ÷              | ÷          | ÷          | ÷              | ÷         | ⊢    | ÷            | H            | H   | +           | +   | +    | +  | +           | ÷      | ⊢    | Н        | -   | ++              | +        | +        |       | -   | -    | _   | -          |
|    |                 |               |               | -              |            |            |                | 1         | 1    | -            | _            | _   | -           | _   | ÷    | +  | +           | -      | 1    | _        | _   |                 | -        | _        | _     | _   | _    | _   | _          |
|    | 10月-ビス8<br>25年秋 | -1/Z          |               | 7              | 8          | 17         | 月日<br>十二<br>十二 | -         | 8    |              |              |     |             |     |      |    |             |        |      |          |     |                 |          |          |       |     |      |     |            |
| 1  | 09-Ľ27          | 16 <b>0</b> 0 |               | T              | 4)         | Ē          | _              | _         |      |              |              | н   |             | _   | t    | T  |             | 5      |      |          |     | н               |          | _        | 1     |     |      |     |            |
| 1  | 2并10单位的         | E             |               | Т              | 2          | 5          | 3              | 1         | Г    |              |              | Π   | Т           | Т   | Т    | Т  |             | Т      | Т    |          |     |                 | Т        |          | 1     |     |      |     |            |
| 1  | DRAWER          | 时未半边跌         |               | Ţ              | 2          | 5          | 3              | 1         | F,   |              |              |     | T           | T   | t    | T  |             | T      | Т    |          |     |                 |          |          |       |     |      |     |            |
| 团  | 10.000          | 可要外来在         | 8             |                |            | 1          | 0              | 1         | 2    |              |              |     |             |     | T    | T  |             | T      | Τ    |          |     |                 |          |          | 181   | 12  | 10   | 100 | Ú)         |
| 톍  | 10076420        | 0.005-070     | 22            | T              | 2          | 8          | 3              | 2         | 2    |              |              |     | T           | Т   | I    | 1  |             | T      | L    |          |     |                 |          |          | 18    | P.  | Г    | 1   | 8 8        |
| ð  | 20.00.000       | <b>第</b>      |               | T              |            |            | Ţ              |           | D,   |              |              |     |             |     | T    | Ţ  |             |        | L    |          |     |                 |          |          | 22    | 费   | T    | T   |            |
| -  | 日本住住市中日         |               | T             | 1              | 1          | 0          | 5              | -         | ĸ    |              |              |     | 1           | -   | 5    | T  | T           | T      | -    | WE       |     |                 |          | 198      |       | 1   | àit  |     |            |
| 1  | 0909172         | l .           |               | ż              | 8          | 1          | 7              | 7         | 2    |              |              |     |             |     | I    | J  | T           |        |      |          |     |                 |          |          | 2     | 6   | 1    | 1 1 | 2          |
| 1  |                 | 10            |               | 1              | 2          | 8          | 0              | 8         | 8    |              |              |     | T           | T   | T    | 1  | T           | T      | Г    |          |     |                 | T        |          |       | 2   | 3 1  | 3 8 | 8 8        |
| 1  | DO BH #B        | t .           |               | T              |            |            | 1              |           | ľ    |              |              |     |             |     | I    | J  |             |        |      |          |     |                 |          |          |       | J   |      | Τ   | 0          |
| j  | BOBRA S         | **            |               | J              | 1          | 1          | J              |           | r.   |              |              |     |             |     | I    | J  |             |        |      |          |     |                 |          |          |       | _   |      | Τ   | 0          |
|    |                 | 12:422        |               |                | Ē          | T          | T              | ۱,        | ī    | -            | 11           | 1   | <b>1</b> 12 |     | 1    | 10 | 125         | (7     | 6    |          | 1   | 利用制             |          |          |       |     | ŧ    | -   | _          |
|    | 11              | 1121-18       |               | _              | -          | -          | 4              | 1.0       | +    | 4            | 20           | -9  | YPP<br>T    | 0   | -    | -  |             | Ť      | ÷    | -1       | 100 | 040             |          | _        | _     | -   | *    | -   | _          |
| te | 15              | 第15年度         | _             | _              | _          | _          | _              | _         | Í    | Í            | Ť            | t   | É           | Ħ   |      |    |             | Í      | t    |          | +   | tt              | t        |          | _     | _   | _    | _   | _          |
| 影  | SFL 76          | 270121-5      | 御中 約1         | 23             | UH         | 6          | *              | ÷Ņ        | Ŧ    | +            | +            | f   | F           | Н   | -    | Ц  | H           | Ŧ      | £    |          | -   | HŦ              | Ĥ        |          | _     |     |      |     | _          |
| Ø, | 72              | CHENC         | DAT.          | <u>.</u>       |            |            |                |           | t    | t            | t            | t   | t           | Ħ   |      |    | Ħ           | t      | t    | Ħ        | t   | Ħ               | t        |          |       |     | _    | _   | _          |
|    |                 |               |               |                |            |            |                |           |      |              |              |     |             | _   |      |    |             |        |      |          |     |                 | _        |          |       |     |      |     |            |

| ſ | サービス内容       | サービスコード     | 単位数  | 回数 | サービス単位数   | 公費分<br>回数 | 公費対象単位<br>数 | 摘要 |
|---|--------------|-------------|------|----|-----------|-----------|-------------|----|
|   | 定期巡回随時 I 2 4 | 7 6 1 2 4 1 |      | 1  | 2 5 3 1 0 | 0         | 0           |    |
| 1 | 定期巡回処過改善加算 I | 7 6 6 1 0 4 | 1012 | 1  | 1012      | 0         | 0           |    |

|            | ① サービス種類 コード/<br>② 名称 | 7 | 6 | 定時 | 明)<br>対応 |            | 随  |
|------------|-----------------------|---|---|----|----------|------------|----|
|            | ③サービス実日数              |   | 4 | Ħ  |          |            |    |
|            | ④計画単位数                |   | 2 | 5  | 3        | 1          | 0  |
|            | ⑤限度額管理対象単位数           |   | 2 | 5  | 3        | 1          | 0  |
| 請          | ©限度額管理対象外単位数          |   |   | 1  | 0        | 1          | 2  |
| <b>冰額</b>  | ⑦給付単位数(④⑤の内少ない数)+⑥    |   | 2 | 6  | 3        | 2          | 2  |
| <b>集</b> 計 | ③公费分単位数               |   |   |    |          | 1          | 0  |
| 僩          | ③単位数単価                | 1 | 1 | 0  | 5        | <b>P</b> / | 単位 |
|            | <b>⑭保険請求額</b>         | 2 | 6 | 1  | 7        | 7          | 2  |
|            | <b>①利用者負担額</b>        |   | 2 | 9  | 0        | 8          | 6  |
|            | @公费請求額                |   |   |    |          |            | 0  |
|            | <b>⑫</b> 公费分本人負担      |   |   |    |          |            | 0  |

#### 複合型サービス

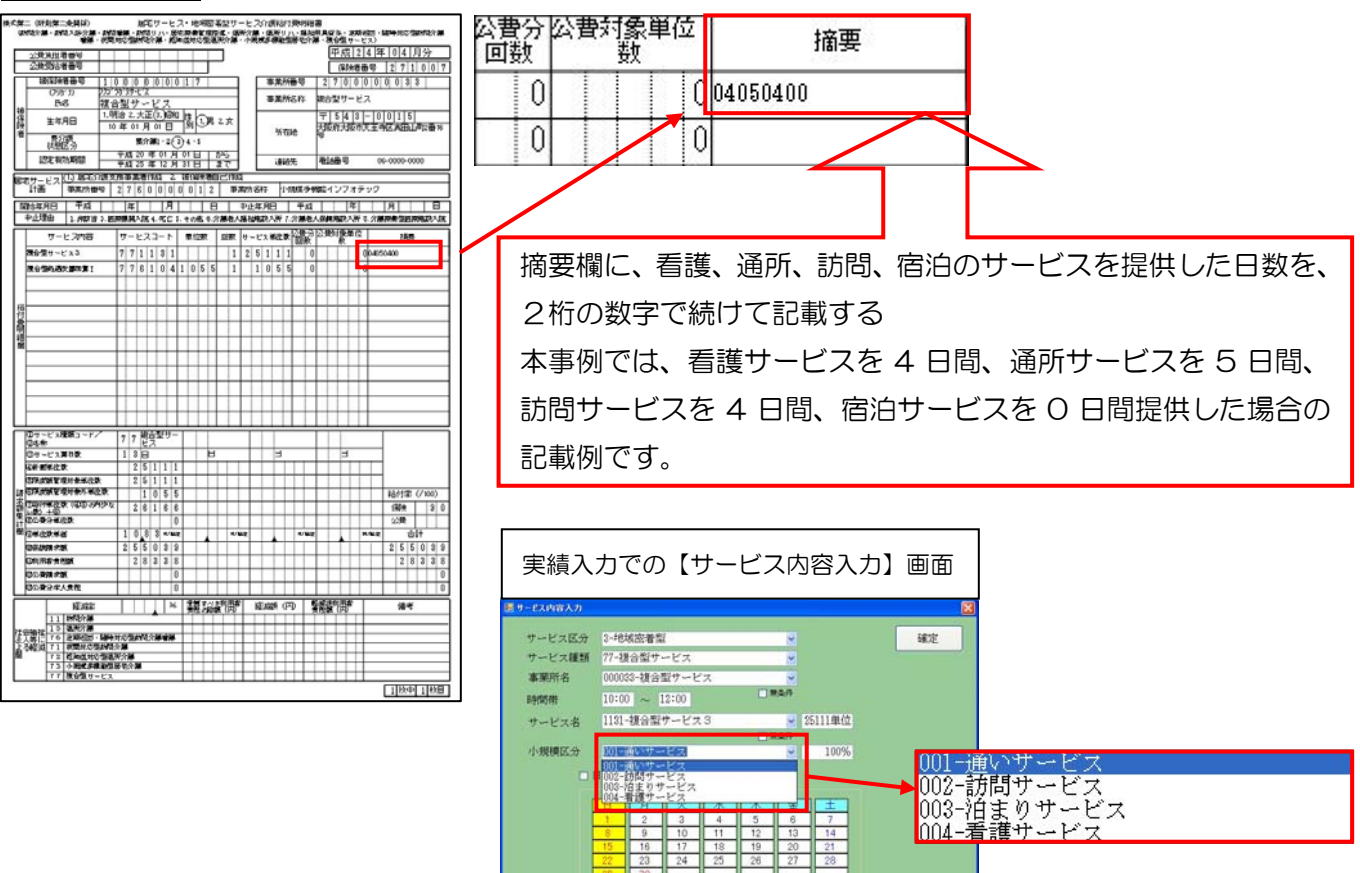

実績入力でのサービス内容入力に表示される、サービス名の順番ではないことに注意してください。

「表示のみ

注意!

## 4. 処遇改善加算の別表の記載表記について

Ver.7.1.0.0.から別表印刷における、利用者負担保険対象分の別表の表記の仕方を変更しました。各明細での 表記上の変更のため、利用者負担金には影響がありません。理由は、費用総額保険対象分の合計金額から利用者 **負担を計算する**決まりになっているためです。今までは、あえて処遇改善の利用者負担金額の縦計算を合わす目 的で、明細表記を調整しておりましたが、ご質問を多く頂くことが多くありましたので、利用者負担保険対象分 の明細は調整しない数値のまま反映することに変更しました。

#### <u>Ver.7.0.1.0 まで</u>の別表表記

|                 |                      |                                |             |               |                 |          |               |                         |                      |                         |                  |             |               |               |              |                        | . 11 |                           |
|-----------------|----------------------|--------------------------------|-------------|---------------|-----------------|----------|---------------|-------------------------|----------------------|-------------------------|------------------|-------------|---------------|---------------|--------------|------------------------|------|---------------------------|
| 第7表             |                      |                                |             |               | 平成2             | 4年0      | 4月分           | サービン                    | ス提供票                 | 別表                      |                  |             | 作同            | <b>城年月日</b>   | 1            |                        |      | 明細ごとに利用者負担保険              |
| 訪問通所区分          | 分支給限度額               | 管理・利用者負                        | <u></u> 推計算 |               | 447144          | -        |               | Low and                 |                      |                         |                  | -           | -             | 利用            | 者1 蓀         |                        | 11   |                           |
| 事業所名            | 事業所番号                | サービス内容/種類                      | サービス<br>コード | 単位数           | 割引率<br>8% 単位数   | 」回数      | サービス<br>単位/金額 | 建築支端機<br>皮基環を超<br>える単位数 | 增加支油限<br>皮基因内革<br>位款 | 区分支論限度<br>基礎を超える<br>単位数 | 区分支箱限度<br>基準内單位委 | ¥ 単位数<br>単価 | 受用總額<br>保険対象分 | 給付率<br>(96) 音 | B換為付替<br>BL換 | 者負担 副用者負担<br>対象分 名類負担分 |      | 対象分を計算すると、処遇改             |
| 通所介護イン<br>フォテック | 2700000006           | 予防通所介護2                        | 651121      | 4205          |                 | 1        | 4205          | )                       |                      |                         |                  |             |               |               |              |                        |      |                           |
| 通所介護イン<br>フォテック | 2700000006           | 予防通所介護運動器<br>機能向上加算            | \$ 655002   | 225           |                 | 1        | . 225         | 5                       |                      |                         |                  |             |               |               |              |                        |      | 善加算の利用者負担は90円             |
| 週所介護イン<br>フォテック | 2700000006           | 介護予防通所介護省<br>計                 |             |               |                 |          | (4430)        |                         |                      | (                       | 443              | 0 10.68     | 47312         | 90            | 42588        | 4732 0                 |      |                           |
| 期所介護イン<br>フォテック | 2700000006           | 予約5週月77日課処5週8<br>莆加 <u>留</u> 工 | 656111      |               | —               | +        | (84)          | -                       | -                    | (0)                     | (84              | ) 10.6      | 897           | 90            | 808          | 89 0                   |      | になりますが、利用者負担保             |
|                 |                      |                                |             |               |                 |          |               |                         |                      |                         |                  |             |               |               |              |                        |      |                           |
|                 |                      |                                |             |               |                 |          |               |                         |                      |                         |                  |             |               |               |              | :                      |      | 映対家方の縦軸の合計を合              |
|                 |                      |                                | -           |               | ≤               | ⋺⋷       | までI           | よ縦                      | 計算                   | 算をま                     | 5わ?              | すた          | -             |               |              | _                      |      | わまために Mar 7010 で          |
|                 |                      |                                | -           |               | -               |          |               |                         |                      |                         |                  | _           |               | IN            | _            | -                      |      | 179/2012, Ver. 1.0. 1.0 C |
|                 |                      |                                |             | +             | - t             | Øl       | こ、り           | 见遇                      | しひき                  | 言の利                     | 川用す              | 者負          | 1             |               |              |                        |      | け あって加温改善での利田             |
|                 |                      |                                |             |               | ╡.              | _        |               |                         |                      |                         |                  |             |               | V             |              |                        |      | は、のんて処理以合ての利用             |
|                 |                      |                                |             |               | ┦ ł             | 旦(       | の調響           | 堅を                      | して                   | こいき                     | ミしだ              | E.          |               |               |              |                        |      | 老台切全ヶ河部教をさけて              |
|                 |                      |                                |             |               |                 | _        |               |                         |                      |                         |                  |             |               |               |              |                        |      | 百員担並領し調差をひせて              |
|                 |                      |                                |             |               |                 |          |               |                         |                      |                         |                  |             |               |               | -            |                        |      | いました                      |
|                 | _                    |                                |             |               | _               | _        |               |                         |                      |                         |                  | -           |               |               |              | _                      |      | いるした。                     |
|                 |                      |                                | +           | +             | —               | -        |               |                         |                      |                         |                  |             |               | $\vdash$      |              | _                      |      |                           |
|                 |                      |                                | 经分支指期       |               | 1658(           | ∩=+      | 4430          |                         |                      | 1                       | 443              |             | 48209         |               | 43388        | 4821 0                 | d L  |                           |
| 新新知志248         | 甘止管理                 |                                | 度坐準額        |               | 10000           |          | 1400          | 1                       |                      |                         | 1 440            | ٩Z          | 40200         |               | 40000        | 1001                   |      |                           |
| サービス種類          | 収成 日 生<br>連想支給限度者    | 合計単位数 躍動                       | 支給限皮基準      | <u></u>       | ービス種類           |          | <b>抽類文</b> 給限 | 度臺 合計                   | +単位数                 | 種類支給限度的                 | a j              | 直用公         | 費             |               | P            |                        |      |                           |
| 訪問介護            | (本10)<br>(本10)       | 24                             | 27.0751534  | 短期入所          | 生活介護            |          | 時間 (市以        | ,                       |                      | 848 X 978 168           |                  |             | 事業所名          |               | 公费適用前        | 公费適用後                  |      |                           |
| 訪問人溶介護<br>訪問看護  |                      |                                |             | 短期人所<br>夜間対応  | 殷夷介護<br>型訪問介護   |          | -             |                         |                      |                         |                  |             |               |               |              |                        |      |                           |
| 訪問リルドリテージョン     |                      |                                |             | 認知症対          | 応型通所介)<br>広期共同生 | 護<br>運会運 |               |                         |                      |                         | <b>-</b> ]       |             |               | -             |              |                        |      |                           |
| 通所切配で切たります      |                      |                                |             | 숨計            | NER PE          | 201102   |               |                         |                      |                         | _                |             |               |               |              | <u> </u>               |      |                           |
| 福祉用具貸与          | A - 4+0 & dat - 5+00 |                                | -140        |               |                 |          |               |                         |                      |                         |                  |             |               | -             |              |                        |      |                           |
| 超期人所区           | <b>万丈給限度管</b><br>用1款 | 理・利用者負担                        | 前昇          | 6. <b>#</b> + |                 |          |               |                         |                      |                         | t                | 利用者負        | 担額(保険対        | <b>象</b> 分)   |              |                        |      |                           |
|                 | 0                    | 0                              |             |               | 1               |          |               |                         |                      |                         | -                |             |               |               |              |                        |      |                           |

#### Ver.7.1.0.0 以降での別表表記

| 第7表 平成24年04月分 サービス提供票別表 作成年月日                                                                                                    |                                                                                                    |
|----------------------------------------------------------------------------------------------------|----------------------------------------------------------------------------------------------------|
| 第二項目の     第二項目の     第二項目の     第二項目の     第二目の     第二目の     第二目の     第二目の     第二目の     第二目の     第二目の     第二目の     第二目の     第二目の     第二目の     第二目の     第二目の     第二目の     第二目の     第二目の     第二目の     第二目の     第二目の     第二目の     第二目の     第二目の     第二目の     第二目の     第二目の     第二目の     第二目の     第二日の     第二日の     第二日のの     第二日の     第二日のの     第二日のの     第二日の     第二日の     第二日の     第二日の     第二日の     第二日の     第二日の     第二日の     第二日の     第二日の     第二日の     第二日の     第二日の     第二日の     第二日のの     第二日のの     第二日のの     第二日のの     第二日のの <th< td=""><td><ul> <li>Ver.7.1.0.0 からは、あえて</li> <li>調整せずに、明細ごとに利用</li> <li>者負担保険対象額を計算し</li> <li>た数値そのままを表示します。</li> </ul></td></th<> | <ul> <li>Ver.7.1.0.0 からは、あえて</li> <li>調整せずに、明細ごとに利用</li> <li>者負担保険対象額を計算し</li> <li>た数値そのままを表示します。</li> </ul> |
| 各明細で計算した値の表           記になるので、縦計算の数           値はあわなくなります。                                                                                                    | そのため縦軸の積算はあわなくなりますが、利用者負                                                                                     |
| 資源源線         10400合計         4430         0         48208         4338%         4821         0           種類別支給限度管理         ※結於現の期低にとり期請金額合計金額に変更外生変現合力素のます。                                                                                                    | 合計金額から利用者負担額                                                                                                 |
| ウービス細調         理想支援の原用者<br>第第(信)         使用工作         運動工作         使用工作         運動工作         運動工作         運用         運用         運用         運用         運用         運用         運用         運用         運用         運用         運用         運用         運用                                                                                                    | を計算する決まりは変わら<br>ないため、利用者負担額は同<br>額になります。                                                                     |

縦の積算が合わなくなり利用者様から聞かれる可能性があるために、メ ッセージ分も今回追加しています。

### 5. 利用者負担金請求書における医療費控除の取扱について

国税庁から出ている、「医療費控除の対象となる介護保険制度下での居宅サービス等の対価」が24年以降に 対応したサービスについてまだ公表されておりません。そのため下記のサービスについての扱いが、現在未定の 状況になります。

従来の取扱いを踏まえて、Ver.7.1.0.0の介五郎では下記のように設定しています。

(行政の公表があり次第、確定版として差し替えます。)

■新サービスの医療費控除の取扱い

| サービス名            | 医療費控除の対象判定 | 予測根拠   |
|------------------|------------|--------|
| 定期巡回・随時対応型訪問介護看護 | 医療費控除の対象   | 医療系のため |
| 複合型サービス          | 医療費控除の対象   | 医療系のため |

■処遇改善加算の医療費控除の取扱い

| 処遇改善加算が含まれるサービス   | 医療費控除の判定対象   | 予測根拠        |
|-------------------|--------------|-------------|
| 通所リハ(予防通所リハ)      | 医療費控除の対象     | 医療系サービスのため。 |
| 定期巡回・随時対応型訪問介護看護  |              |             |
| 複合型サービス           |              |             |
| (介護予防)通所介護        | 医療費控除対象サービスと | 医療費控除の対象となる |
| (介護予防)訪問入浴        | 併せて利用する場合は、医 | 居宅サービスの考えを、 |
| (介護予防)認知症対応型通所介護  | 療費控除の対象      | 加算でも準用。     |
| (介護予防)小規模多機能型居宅介護 |              |             |
| (介護予防)訪問介護        | 医療費控除対象サービスと | 医療費控除の対象となる |
|                   | 併せて利用する場合は、医 | 居宅サービスの考えを、 |
|                   | 療費控除の対象(生活援助 | 加算でも準用。     |
|                   | 中心型を除く)      |             |

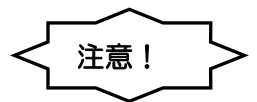

上記の取扱いは、現段階でのあくまで暫定版として提供しております。そのため行政からの資料が出るまでは、不確かな医療費控除の金額を記載するよりも、下記の方法で医療費控除を発生させずに利用者負担 金請求書を発行し、行政情報が確認でき次第、利用者様への請求書を差し替えて頂き、運用して頂ければ と思います。行政資料確認できしだい、別途ご連絡をさせて頂きます。 利用者負担金集計表に、医療費控除の金額と明細欄を反映させない方法。

#### ■介五郎の操作

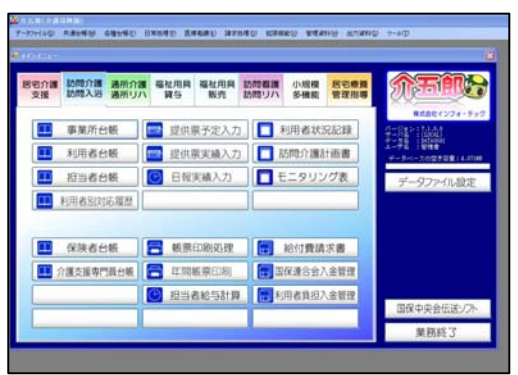

①メニューバーのデータファイル(S)-基本設定(V)-システム設定(V)をク リックします。

|                                            |                                  | 1 117      |                | _       |                                                                                                    |           |
|--------------------------------------------|----------------------------------|------------|----------------|---------|----------------------------------------------------------------------------------------------------|-----------|
| 的定在 盐质的定义:                                 | ニュー「オブション」                       |            |                |         |                                                                                                    | -         |
| 「画僧関連                                      | the submaniant data in the       |            | 和影響能認識         |         | and a second second                                                                                                    |           |
| サービス計画書(1)                                 | ※ 同志開ビス(17 つ)                    | -          | 指式當/MCC當 2     | 1.00    | 一里県市江                                                                                                    |           |
| PERSONAL PERSONAL PROPERTY AND INCOME.     | 1- a goroung                     | -81        |                | 10.3    |                                                                                                    |           |
| COMM/ TEMPERATURE                          | C. M. MATINE MILL MILL MILL MILL | <u>n</u> = | - 2            | वजा [   | -*3 数型 クト部3                                                                                                    | r, 💌      |
| and an an an an an an an an an an an an an | THE ANY INCOME.                  | -          |                | CT (400 | IN THE REAL PROPERTY OF                                                                                                    | stearce.) |
| PARTY AND LODGER                           | 1-0.14110                        | -91        |                | 回利用     | STATES C.C.                                                                                                    | DV1       |
| A CONTRACTOR OF A CONTRACT                 | t. Matro a drakál                | -81        |                | 0.02.0  | ALLOW TWO DO                                                                                                    | HERMONT.  |
| NTTERSCIPLINE                              | L-TRALE AND                      | -81        |                | 1 92A   | 「相談口に手しな                                                                                                    | -         |
| /フン満種和35.793%                              | 1-2-2-2 EEM& 9                   | -81        | 141 4 4 4 4 1  | 6       | - MERCE (17) 24                                                                                                    | -         |
| THE WINCE                                  | 1-1-2-3                          | -81        | BCV-810,49031  |         | de la construction de la construction de la constru |           |
| 行建学校群集業                                    | PA4# (183                        | - 5        | 会計算宗書表示事業      | KRT ]   | <u>×</u>                                                                                                    |           |
| R槽子相作tach相关                                | 1-4/4835                         |            | 移開給計算會         | -       |                                                                                                    | -         |
| 運開スケジュール表                                  | 1-任業作成                           |            | 時間給計算方法        | 12      | ・サービスコード                                                                                                    | .8.11 ×   |
| サービス計画書様式                                  | 7-464873                         | 8          |                |         | 10 0.0014                                                                                                    | CORCAY.   |
| 编延用具計畫書標式                                  | しゃくせん様式                          | 18         |                |         | 0 911 - 9                                                                                                    | 10 111    |
| P.P. B.M.                                  |                                  |            | 10151111111111 | ō       | -1097410                                                                                                    |           |
| alar.yrus                                  | 1                                | -          | 1840.02        |         | A) - + + + + +                                                                                                    | Lastre .  |

□ 消費税項目の表示(内税表示)
 ☑ 利用額0円は印字しない
 □ 医療費控除対象の明細欄表示
 □ 費用総額は印字しない

②医療費控除対象の明細欄表示のチェッ クを外します。

#### 単票形式

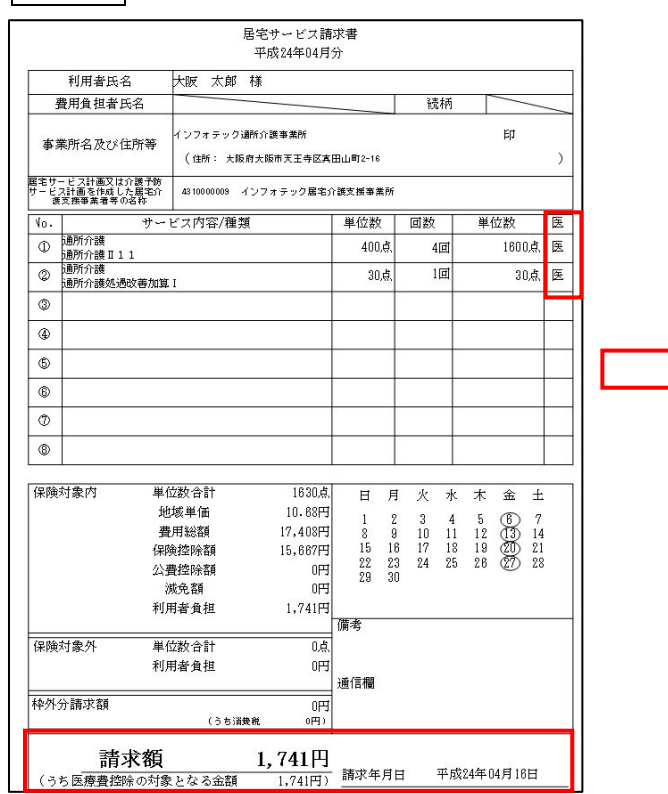

#### 医療費控除の金額と明細欄を反映させない

|      |                          |                               | 居宅サ                   | ・<br>ビス請<br>94年04日・ | 求書<br>分      |                |               |      |      |       |       |
|------|--------------------------|-------------------------------|-----------------------|---------------------|--------------|----------------|---------------|------|------|-------|-------|
|      | 利用老丘夕                    | HRF TAR                       | 1 /2/                 | 21-01/1             |              |                |               |      |      |       |       |
| 4    | 費用負担者氏名                  | ARX ACR                       | 1.34                  |                     |              | T              | 1             | 柄    | Т    |       | _     |
|      |                          |                               | -                     | -                   |              |                |               |      | _    | Ent   |       |
| 事    | 業所名及び住所等                 | 1 2 7 7 7 9 9<br>( char - + = | 3년(717년)<br>동네에는 1951 | (争来的<br>1911年王帝区本)  | II.I.BT 2-10 |                |               |      |      | Εh    |       |
| 属宅サ・ | - ドス計画又は介護予防             |                               | K III A IK            | ILLIGEA             | mmma) z-16   | 13<br>20-00-07 |               |      |      |       | ,     |
| サービ: | ス計画を作成した居宅介<br>東張事業看等の名称 | 43 100 00 009                 | インフォ                  | テック居宅介              | r護支援事業       | 戦所             |               |      |      |       |       |
| ٧٥.  | サー                       | ビス内容/種                        | 類                     |                     | 単位数          | 2              | 回数            |      |      | 単位数   | ¢.    |
| ٩    | 通所介護<br>通所介護Ⅱ11          |                               |                       |                     | 400          | 点              | 4             | 回    |      |       | 1600点 |
| 0    | 通所介護<br>通所介護処遇改善加等       | C T                           |                       |                     | 30           | 点              | 1             | 回    |      |       | 30,点  |
| 3    |                          |                               |                       |                     |              | +              |               |      |      |       |       |
| ٩    |                          |                               |                       |                     |              | +              |               | +    |      |       |       |
| 6    |                          |                               |                       |                     |              | +              |               | +    |      |       |       |
|      |                          |                               |                       |                     |              | +              |               | -    |      |       |       |
| 0    |                          |                               |                       |                     |              | +              |               |      |      |       |       |
| 0    |                          |                               |                       |                     |              | _              |               | _    |      |       |       |
| 8    |                          |                               |                       |                     |              |                |               |      |      |       |       |
| 保険   | 対象内 単                    | 位数合計                          |                       | 1630.点              | н            | B              | 4             | -skr | *    | 全     | +     |
|      | <u>ئا</u>                | 地域単価                          |                       | 10.68円              | 1            | 2              | 3             | 4    | 5    | (F)   | 7     |
|      | 建                        | 是用総額                          |                       | 17,408円             | 8            | 9              | 10            | 11   | 12   | Ö     | 14    |
|      | 保                        | <u> </u>                      |                       | 15,667円             | 15           | 16             | 17            | 18   | 19   | 20    | 21    |
|      | 2                        | 費控除額<br>減金額                   |                       | 四日                  | 29           | 30             | 9. 97558<br>9 |      |      | 0     |       |
|      | 利                        | 用者負担                          |                       | 1,741円              |              |                |               |      |      |       |       |
|      | 10.000                   |                               |                       |                     | 備考           |                |               |      |      |       |       |
| 保険   | 対象外 単                    | 位数合計                          |                       | 0,戊,                |              |                |               |      |      |       |       |
|      | 术儿                       | 用者質担                          |                       | 吗                   | 通信欄          |                |               |      |      |       |       |
| 棒外:  | 分請求額                     |                               |                       | 明                   |              |                |               |      |      |       |       |
|      |                          | (うち)                          | 遺税                    | 0円)                 |              |                |               |      |      |       |       |
|      | 請求額                      |                               | 1,                    | 741円                |              |                |               |      |      |       |       |
|      |                          |                               | /                     |                     | 請求年          | 月E             | ŧ             | 平成   | 24年( | 04月18 | 日     |

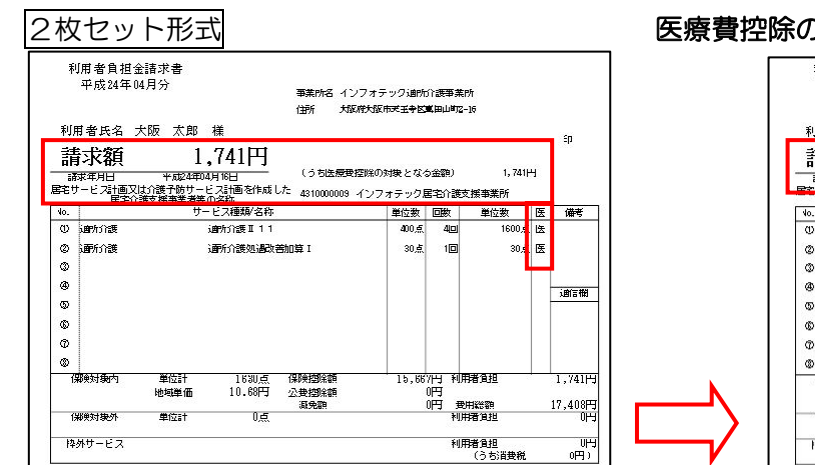

#### 事業所名 インフォテック通行/該事業所 (日外 大阪府大阪市天王中区裏知山町2-16

|     | 観2年月日<br>ナービス計画又<br>た展空1 | 年<br>は介護予防サート<br>)渡支採事業者等( | 日日                      | (うち医療費控)<br>- 4310000009 イン | 除の対象となる<br>ンフォテック# | 5金額)<br>国宅介護 | 1,741F<br>支援事業所  | 9 |             |
|-----|--------------------------|----------------------------|-------------------------|-----------------------------|--------------------|--------------|------------------|---|-------------|
| ło. |                          | <b>7</b> -                 | ヒス種類/名称                 |                             | 単位数                | 團            | 単位数              | 迭 | 備考          |
| Ð   | 通所介護                     |                            | 通所介護Ⅱ11                 |                             | 400 <u>,</u> š.    | 40           | 1600点            | 医 |             |
| ø   | 通知消费                     |                            | 通防介護処過改                 | 苦加菜 I                       | 30, <u>e</u> ,     | 10           | 30, <del>đ</del> | 迭 |             |
| ٢   |                          |                            |                         |                             |                    |              |                  |   |             |
| ۲   |                          |                            |                         |                             |                    |              |                  |   | : 20/17:00  |
| ¢   |                          |                            |                         |                             |                    |              |                  |   | A151 to 140 |
| ¢   |                          |                            |                         |                             |                    |              |                  |   |             |
| Ø   |                          |                            |                         |                             |                    |              |                  |   |             |
| ۵   |                          |                            |                         |                             |                    |              |                  |   |             |
| 1   | 期後対象内                    | 単位計<br>地域単価                | 1630 <u>년</u><br>10.68円 | 保険控除額<br>公費控除額<br>減金額       | 15,66              | 別日利          | 用者負担             |   | 1,741H      |
| 1   | 邪剣対象外                    | 単位計                        | 0点                      | WADDER                      | â                  | 利3 1         | 用者負担             |   | ULL OF      |
| 构   | 外サービス                    |                            | 1000                    |                             |                    | 利            | 用者負担             |   | 01+:        |
|     |                          |                            |                         |                             |                    |              | (うち消費税           |   | (円)         |

#### 2枚セット窓つき

利用者負担金領収書 平成24年04月分

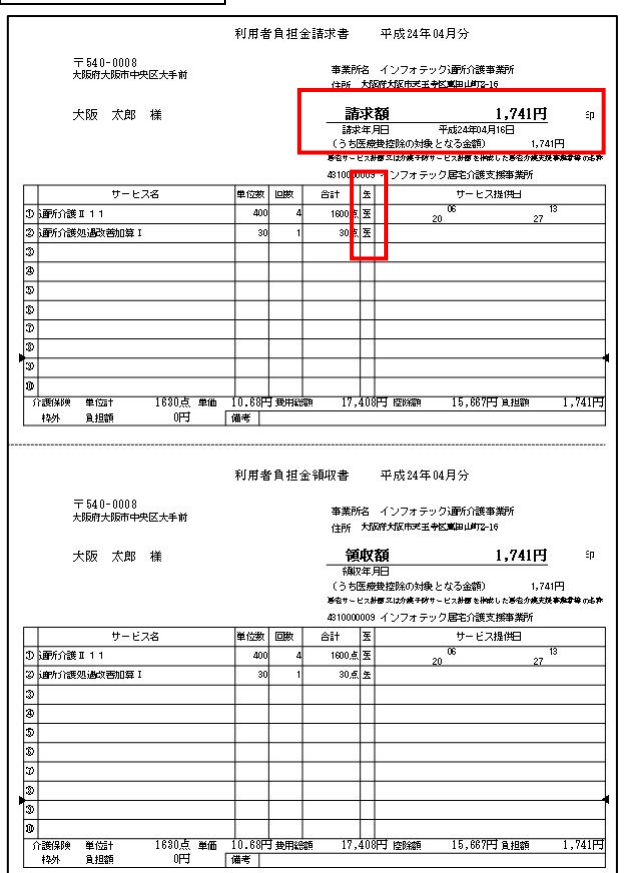

#### 医療費控除の金額と明細欄を反映させない

|                          |                                                                                                    |                                                                                                    |                                                                                                    | 住所 大政府                                             | 大阪中た土芋区                                                                                     | ¢ШШя)2-                                            | -16                                                                             |                                  |
|--------------------------|----------------------------------------------------------------------------------------------------|----------------------------------------------------------------------------------------------------|----------------------------------------------------------------------------------------------------|----------------------------------------------------|---------------------------------------------------------------------------------------------|----------------------------------------------------|---------------------------------------------------------------------------------|----------------------------------|
| 利用                       | 有者氏名                                                                                                    | 大阪 太郎                                                                                                    | 様                                                                                                    |                                                    |                                                                                             |                                                    |                                                                                 |                                  |
| 請                        | 家額                                                                                                    | 1                                                                                                    | ,741円                                                                                                    |                                                    |                                                                                             |                                                    |                                                                                 |                                  |
| 1A                       | 家年月日                                                                                                    | 半成24年0                                                                                                    | 4月16日                                                                                                    |                                                    |                                                                                             |                                                    |                                                                                 |                                  |
|                          | 目宅の                                                                                                    | 14公理 - 66 年<br>注支援事業者等                                                                                                    | の名称                                                                                                    | 4510000003 1                                       | JJAT 778                                                                                    | 5-EU 1822                                          | 1227 THE ST                                                                     |                                  |
| 10.                      |                                                                                                    | <del>サ</del> -                                                                                                    | - ビス種類/名称                                                                                                    | 0                                                  | 単位数                                                                                         | 國数                                                 | 単位数                                                                             |                                  |
| 0                        | 通知が消費                                                                                                    |                                                                                                    | 」通知方1該Ⅱ11                                                                                                    |                                                    | 400,8                                                                                       | 40                                                 |                                                                                 | 1600点                            |
| 0                        | 这里外方行使                                                                                                    |                                                                                                    | 通行消费规调的                                                                                                    | 苦加算 1                                              | 30,8,                                                                                       | 10                                                 |                                                                                 | 30点                              |
| 3                        |                                                                                                    |                                                                                                    |                                                                                                    |                                                    |                                                                                             |                                                    |                                                                                 |                                  |
| 69                       |                                                                                                    |                                                                                                    |                                                                                                    |                                                    |                                                                                             |                                                    |                                                                                 | i                                |
| 1                        |                                                                                                    |                                                                                                    |                                                                                                    |                                                    |                                                                                             |                                                    |                                                                                 |                                  |
| 6                        |                                                                                                    |                                                                                                    |                                                                                                    |                                                    |                                                                                             |                                                    |                                                                                 |                                  |
| (D)                      |                                                                                                    |                                                                                                    |                                                                                                    |                                                    |                                                                                             |                                                    |                                                                                 |                                  |
| G                        | 和美妇集团                                                                                                    | 単位計                                                                                                    | 1630,5                                                                                                    | 保険控除額                                              | 15,66                                                                                       | 7円 利用                                              | 諸貧担                                                                             | 1                                |
|                          |                                                                                                    | 地域単価                                                                                                    | 10.68円                                                                                                    | 公费控除额                                              |                                                                                             | OFFI m                                             | 100 YAO 100                                                                     | 17                               |
| ß                        | 郑奥对捷外                                                                                                    | 単位計                                                                                                    | 0点                                                                                                    | UNE YEAR                                           |                                                                                             | 利用                                                 | 明#29月<br>月香道担                                                                   | 17                               |
| 1.11                     |                                                                                                    |                                                                                                    |                                                                                                    |                                                    |                                                                                             | 648                                                |                                                                                 |                                  |
| <br>乘                    | 「用者負担:                                                                                                    | 金領収書                                                                                                    |                                                                                                    |                                                    |                                                                                             |                                                    | (うち)皆豊利                                                                         | Ħ.                               |
| ŧ                        | J用者負担:<br>平成24年)                                                                                                    | 金領収書<br>14月分                                                                                                    |                                                                                                    | 事業所名 インフ                                           | オテック通所                                                                                      | 介護事業                                               | <u>(うち)肖豊和</u><br>所                                                             | Ħ                                |
| Ŧ                        | J用者負担:<br>平成24年)                                                                                                    | 金領収書<br>24月分                                                                                                    |                                                                                                    | 事業所名 インフ<br>(出h: 大阪府:                              | マオテック通所<br>大阪市ズ王寺図                                                                          | 介護事業i<br>K田山町2-                                    | <u>(うち)肖教利</u><br>所<br>-16                                                      | H                                |
| 釈                        | 「用者負担:<br>平成24年」                                                                                                    | 金領収書<br>14月分<br>大阪 太郎                                                                                                    | 横                                                                                                    | 事業所名 インフ<br>住所 大阪府                                 | マオテック通所<br>大阪市ズ王寺区                                                                          | 介護事業i<br>K田山崎22-                                   | <u>(うち)肖製利</u><br>所<br>-16                                                      | <u>H.</u>                        |
| 利利                       | リ用者負担:<br>平成24年<br>月者氏名<br><b>〕↓▽ 2百</b>                                                                                                    | 金領収書<br>04月分<br>大阪 太郎<br>1                                                                                                    | 様<br>.741円                                                                                                    | 事業所名 インフ<br>(由)h <i>大阪府</i>                        | 『オテック〕通所<br>大阪市ズ王寺区                                                                         | 介護事業i<br>《田山町2-                                    | <u>(うち)肖要和</u><br>所<br>195                                                      | <u>H</u>                         |
| 利利何何                     | リ用者負担:<br>平成24年(<br>非者氏名<br><b> シロス 初日</b><br>取年月日                                                                                                    | 金領収書<br>04月分<br>大阪 太郎<br><u>1</u><br>年                                                                                                    | <sup>様</sup><br>,741円<br>月一日                                                                                                    | 事業所名 インフ<br>(国)1   大阪府                             | *オテック)通所<br>大阪市 <b>ズ王寺</b> (2)                                                              | 介護事業)<br>乾田山町2-                                    | <u>(うち)肖</u> 妻利<br>所<br>-16                                                     | <u><u><u></u></u></u>            |
| 利利福                      | リ用者負担:<br>平成24年1<br>事者氏名<br><b>〔収2</b><br>取年月日<br>1-ビンス計画文<br>たこころ                                                                                                    | 金領収書<br>04月分<br>大阪 太郎<br><u>1</u><br>(は)護子時サー<br>(波文顕手書書                                                                                                    | 様<br>,741円<br>月日<br>に24個名作成し<br>10名作                                                                                                    | 事業所名 インフ<br>(137)パー 大阪府<br>し 431000003 イ           | 7 オテック)通航<br>大阪市ズ王寺校<br>ンフォテック風                                                             | 介護事業<br>《曲山町2-<br>居宅介護3                            | <u>(うち)肖</u> 妻利<br>所<br>-15<br>て援事業所                                            | <u>n.</u>                        |
| 利利配付                     | リ用者負担:<br>平成24年1<br>甲者氏名<br><b>〔収額</b><br>取年月日<br>上ビンは画文<br>た属です                                                                                                    | 金領収書<br>04月分<br>大阪 太郎<br><u>1<br/>(は7護7時</u> 5-<br>(護交勝手書考<br>5-<br>5-<br>5-<br>5-<br>5-<br>5-<br>5-<br>5-<br>5-<br>5-<br>5-<br>5-<br>5-                                                  | 様<br>,741円<br>月日<br>に23個名作成し<br>PO名作<br>-とス種類/名作                                                                                                    | 御瀬所名 インフ<br>(ヨッサ 大和の水<br>し 4310000003 イ            | マオテック)通所<br>大阪市 <b>ズ王寺</b> 校<br>ンフオテック長<br>単位数                                              | 介護事業 <br>() 田山町2-<br>国宅介護2<br>回数                   | <ul> <li>(うち)首長利</li> <li>所</li> <li>-15</li> <li>実振事業所</li> <li>単位数</li> </ul> | <u>1</u>                         |
| 利利何能也                    | リ用者負担:<br>平成24年1<br>非者氏名<br>(1)(又名頁<br>(1)(又名頁<br>(1)(二)(二)(二)(二)(二)(二)(二)(二)(二)(二)(二)(二)(二)                                                                                                    | 金領収書<br>04月分<br>大阪 太郎<br>1<br>1<br>1<br>1<br>1<br>1<br>1<br>1<br>1<br>1<br>1<br>1<br>1<br>1<br>1<br>1<br>1<br>1<br>1                                                                      | 様<br>,741円<br>月 日<br>に21個名作成<br>10名作<br>- とス種類/名作<br>i動介護111                                                                                                    | 御業所名 インフ<br>(33% 大和GM<br>431000009 イ               | *オテック3通所<br>大阪市マ王辛松<br>ンフォテック県<br>単位数<br>400点                                               | 介護事業)<br>《田山町2-<br>居宅介護5<br>回数<br>4回               | <ul> <li>(うち)首載利</li> <li>所</li> <li>16</li> <li>単位数</li> </ul>                 | <u>税</u><br>1600点                |
| 利 们 解 前 10 0 0           | リ用者負担:<br>平成24年1<br>非者氏名<br>(収欠額)<br>取年月日<br>大調名)<br>通行介護<br>通行介護                                                                                                    | 金領収書<br>04月分<br>大阪 太郎<br><u>1</u><br>1<br>1<br>1<br>1<br>1<br>1<br>1<br>1<br>1<br>1<br>1<br>1<br>1<br>1<br>1<br>1<br>1<br>1                                                               | 様<br>,741円<br>月日日<br>ビス博客作成し<br>の名称<br>- とス種類/名称<br>通形介護111<br>ight介護恐遠の                                                                                                    |                                                    | *オテック)通所<br>大坂市×王寺校<br>ンフオテック見<br>単位数<br>400点<br>30点                                        | 介護事業)<br>《田山町2-<br>『宅介護3<br>』<br>2回数<br>1回         | <u>(うち)首</u> 載和<br>所<br>16<br>単位政                                               | 税<br>1600,点<br>30,点              |
| 利 们 福 10 0 0 0           | リ用者負担<br>平成24年1<br>利者氏名<br>(収欠額)<br>下に引き取<br>大調告)<br>ショット介護<br>ショット介護                                                                                                    | 金領収書<br>04月分<br>大阪 太郎<br><u>1<br/>(注)選予防サー</u><br>(法 <u>支廉事業者考</u><br>サー                                                                                                    | 様<br><b>月日</b><br>13月1日<br>13月1日<br>13月11日<br>13月1日<br>13月11日<br>13月11日<br>13月11日<br>11月11日<br>11月111日<br>11月111日<br>11月1111111111                                                                                                    | 御瀬所名 インフ<br>(ヨッカー 大切GAR<br>は 310000009 イ<br>香加算 I  | オテック3番所<br>大阪市来王寺区<br>ンフオテック3<br>単位数<br>400点<br>30点                                         | 介護事業<br>(田山町2-<br>居宅介護で<br>回数<br>4回<br>1回          | <u>(うち)首</u> 載和<br>所<br>16<br>単位政                                               | 税<br>1600.点<br>30.点              |
| 和 制 有 離 10 0 0 0         | リ用者負担<br>平成24年1<br>用者氏名<br>(収欠額)<br>下に引用の<br>た福祉<br>ショット介護<br>ショット介護                                                                                                    | 金領収書<br>04月分<br>大阪 太郎<br><u>1</u><br>(近 <u>渡</u> 谷(5)-<br>(遠交 <u>唐</u> 事美)書<br>5-                                                                                                    | 權<br><b>,741円</b><br>月日<br>ビスII面を作成し<br>の名作<br>- とス趣和/名作<br>通所介護111<br>通行介護恐遽依然                                                                                                    | 御業所名 インフ<br>(日内 大阪府<br>431000009 イ<br>香和0頃 I       | <ul> <li>オテック3番所</li> <li>ンフオテック見</li> <li>単位数</li> <li>400点</li> <li>30点</li> </ul>        | 介護事業(<br>個山町2-<br>雪宅介護支<br>自敗<br>4回<br>1回          | <u>(うち)首</u> 載者<br>所<br>16<br>単位3数                                              | 税<br>1600点<br>30点<br>            |
| 利利 们 能 10 0 0 0 0        | リ用者負担<br>平成24年1<br>東者氏名<br>( <b>収欠</b> 額)<br>取年月日<br>「一七引雨気」<br>「加野介護<br>」<br>週95介護                                                                                                    | 金領収書<br>04月分<br>大阪 太郎<br><u>1</u><br>(1)渡平時51-<br>(波東等美麗寺<br>5-<br>7-                                                                                                    | 様<br>, <b>741円</b><br>月日<br>に2種類名称<br>                                                                                                    | 御覧所名 インフ<br>(計) 大切のた<br>し<br>4310000003 イ<br>西加録 I | <ul> <li>オテック3週所</li> <li>大阪市マエキセンフォテック3</li> <li>単位数</li> <li>400点</li> <li>30点</li> </ul> | 介護事業<br>(周山町72-<br>「三次<br>(回版<br>1回<br>1回          | <u>(</u> ろち) 首乗利<br>所<br>16<br>単位数                                              | 1600点<br>30点<br><u>``</u>        |
| 利 利 行 龍 10 0 0 0 0 0 0   | 川用者負担:<br>平成24年1<br>朝者氏名<br>(収欠額)<br>取年月日(1)<br>(水福名)<br>(水福名)<br>通所介護<br>通所介護                                                                                                    | 金領収書<br>04月分<br>大阪 太郎<br>1<br>(小)(市時)=<br>5<br>5<br>5<br>5                                                                                                    | 崔<br>,741円<br>月 日<br>- 2.7450<br>- 2.7550<br>- 2.7550 | 事業所名 インフ<br>(ヨッケ メ18/M<br>は310000003 イ<br>響加DSII   | マオテック3週代<br>大阪市マ王寺 80<br>シフオテック3<br>単位数<br>400点<br>30点                                      | 介護事業 <br>《田山地元<br>電泡介護式<br>但数<br>1回                | <u>(うち消費税</u><br>所<br>15<br>単位取                                                 | 转<br>1600点<br>30点<br>            |
| 利 利 有 龍 10 0 0 0 0 0 0 0 | リ用者負担:<br>平成24年1<br>朝者氏名<br><b>(収欠額)</b><br>取年月21-<br>た成名<br>、<br>一で入油数<br>・<br>た成名<br>、<br>調子<br>の<br>、<br>の<br>の<br>の<br>の<br>の<br>の<br>の<br>の<br>の<br>の<br>の<br>の<br>の<br>の<br>の<br>の<br>の                                                                                                    | 金領収書<br>04月分<br>大阪 太郎<br><u>1</u><br><u>年</u><br>1 <u>は(満行後中一</u><br>1 <u>(注意)<br/>1050<br/>第一<br/>1050<br/>第一<br/>1050<br/>1050<br/>1050<br/>1050<br/>1050<br/>1050<br/>1050<br/>105</u> | 様<br><b>,741円</b><br>月<br>日<br>に24篇を作成<br>1<br>の名称<br>で<br>た<br>2<br>に<br>2<br>に<br>3<br>に<br>3<br>に<br>5<br>に<br>3<br>に<br>3<br>に<br>3<br>に<br>3<br>に<br>5<br>に<br>5<br>こ<br>5<br>こ<br>5<br>こ<br>5<br>こ<br>5<br>こ<br>5<br>こ<br>5<br>こ<br>5<br>こ<br>5<br>こ<br>5<br>こ<br>5<br>こ<br>5<br>こ<br>こ<br>5<br>こ<br>こ<br>こ<br>5<br>こ<br>こ<br>5<br>こ<br>こ<br>こ<br>こ<br>こ<br>こ<br>こ<br>こ<br>こ<br>こ<br>こ<br>こ<br>こ                                                                                                    | 事業所名 インフ<br>(日か、大阪府<br>4310000009 イ<br>四方町 I       | マオテック3週代<br>大阪市Rモキロ<br>ンフオテック月<br>単位数<br>400点<br>30点                                        | 介護事業<br>(集) (1) (1) (1) (1) (1) (1) (1) (1) (1) (1 | <u>(うち)首乗者</u><br>所<br>15<br>単位3枚                                               | 转 <u></u><br>1600点<br>30点        |
| 和 利 育 龍 1000000000       | リ用者負担<br>平成24年<br>甲<br>和<br>平<br>成24年<br>日<br>一<br>で<br>加<br>一<br>で<br>八<br>一<br>で<br>八<br>一<br>で<br>八<br>一<br>で<br>大<br>画<br>で<br>う<br>で<br>、<br>の<br>で<br>の<br>の<br>の<br>の<br>の<br>の<br>の<br>の<br>の<br>の<br>の<br>の<br>の                                                                                                    | 金銅収書<br>04月分<br>大阪 太郎<br><u>1</u><br>位/領<br>行後<br>方<br>切                                                                                                    | 様<br><b>.741円</b><br>月 日<br>2.74番名40<br>2.74番名40<br>3.8607課111<br>3.8607課93450<br>1.850.65                                                                                                    |                                                    | *オテック3講院<br>大阪市×王寺校<br>シフォテックJ<br>単位数<br>400点<br>30点                                        | 介護事業<br>第四日472-<br>1日<br>1日<br>1日                  | (うち)消費者 所 16 2. (原事業所) 単位3次                                                     | 耗<br>1600点<br>30点<br>1           |
| 利 行 龍 10 0 0 0 0 0 0 0   | リ用者負担<br>平成24年<br>甲<br>和<br>年<br>日<br>一<br>で<br>加<br>の<br>2<br>の<br>2<br>の<br>2<br>の<br>2<br>の<br>2<br>の<br>2<br>の<br>2<br>の<br>2<br>の<br>2<br>の<br>2<br>の<br>2<br>の<br>2<br>の<br>2<br>の<br>2<br>の<br>3<br>の<br>1<br>の<br>2<br>の<br>1<br>の<br>2<br>の<br>1<br>の<br>1<br>の<br>の<br>の<br>1<br>の<br>の<br>の<br>の<br>の<br>の<br>の<br>の<br>の<br>の<br>の<br>の<br>の | 金銅収書<br>04月分<br>大阪 太郎<br><u>1</u><br>(は)領(前約)<br>(法)(領(前約)<br>(法)<br>(法)(派)<br>(本)<br>(法)<br>(法)<br>(法)<br>(法)<br>(法)<br>(法)<br>(法)<br>(法)<br>(法)<br>(法                                   | 様<br><b>.741円</b><br>月 日<br>ビン活動を作成<br>通形分譲111<br>通形分譲気111<br>通形分譲気動のの<br>1880点<br>10.88円                                                                                                    |                                                    | オテック3箇所<br>大阪市≭王寺校                                                                          | 介護事業                                               | () () () () () () () () () () () () () (                                        | 1600,<br>30,<br>1<br>1<br>1<br>1 |

#### 医療費控除の金額と明細欄を反映させない

|                                          | 大阪府大阪市中央国                                                                              | 区大手前                             |                                     |                                                                                                   | 事業所名                                                                                                    | インフォテ:                                                                     | ック運動介護                                                                | 事業所                                                                                 |                                                                                                    |
|------------------------------------------|----------------------------------------------------------------------------------------|----------------------------------|-------------------------------------|---------------------------------------------------------------------------------------------------|----------------------------------------------------------------------------------------------------|----------------------------------------------------------------------------|-----------------------------------------------------------------------|-------------------------------------------------------------------------------------|----------------------------------------------------------------------------------------------------|
|                                          |                                                                                        |                                  |                                     |                                                                                                   | 住所 入路                                                                                                    | 新大阪中大士                                                                     | 12、二田田二)2                                                             | 10                                                                                  |                                                                                                    |
|                                          | 大阪太郎                                                                                   | 槎                                |                                     |                                                                                                   | 請求                                                                                                    | 額                                                                          |                                                                       | 1,741円                                                                              | 8                                                                                                    |
|                                          |                                                                                        |                                  |                                     |                                                                                                   | 請求年月                                                                                                    | 18                                                                         | 平成24年04,                                                              | 月16日                                                                                |                                                                                                    |
|                                          |                                                                                        |                                  |                                     |                                                                                                   | 考察サービス新<br>/1310000009                                                                                      | 毎又はか疾于休!<br>インフォテー                                                         | 5~ビス新聞を構<br>5 クロ学を介護す                                                 | 載した碁密介 <b>線夫が</b><br>古 2211年 英元                                                     | <b>*≋≎</b> ₩ σ                                                                                                    |
| Т                                        | サーヒス                                                                                   | 8                                | 単位数                                 | 回数                                                                                                | 台計                                                                                                    | 10040.                                                                     | サービス                                                                  | 2.1%+* 967                                                                          |                                                                                                    |
| Di                                       | 更所介護Ⅱ11                                                                                |                                  | 400                                 | 4                                                                                                 | 1600点                                                                                                    |                                                                            | 06<br>20                                                              | 27                                                                                  | 13                                                                                                    |
| Dì                                       | 更听介護処遇改善加算 I                                                                           |                                  | 30                                  | 1                                                                                                 | 30点                                                                                                    |                                                                            |                                                                       |                                                                                     |                                                                                                    |
| 3                                        |                                                                                        |                                  |                                     |                                                                                                   |                                                                                                    |                                                                            |                                                                       |                                                                                     |                                                                                                    |
| Ð                                        |                                                                                        |                                  |                                     |                                                                                                   |                                                                                                    |                                                                            |                                                                       |                                                                                     |                                                                                                    |
| 5                                        |                                                                                        |                                  |                                     |                                                                                                   |                                                                                                    |                                                                            |                                                                       |                                                                                     |                                                                                                    |
| Ð                                        |                                                                                        |                                  |                                     |                                                                                                   |                                                                                                    |                                                                            |                                                                       |                                                                                     |                                                                                                    |
| Ð                                        |                                                                                        |                                  |                                     |                                                                                                   |                                                                                                    |                                                                            |                                                                       |                                                                                     |                                                                                                    |
| 3                                        |                                                                                        |                                  |                                     |                                                                                                   |                                                                                                    |                                                                            |                                                                       |                                                                                     |                                                                                                    |
| 30                                       |                                                                                        |                                  |                                     |                                                                                                   |                                                                                                    |                                                                            |                                                                       |                                                                                     |                                                                                                    |
| 0                                        |                                                                                        |                                  |                                     |                                                                                                   |                                                                                                    |                                                                            |                                                                       |                                                                                     |                                                                                                    |
| 介                                        | 護保険 単位計                                                                                | 1630点 単価                         | 10.68                               | 受用総額                                                                                              | 17,408                                                                                                    | 円 陸隊額                                                                      | 15,667                                                                | 円迫担罰                                                                                | 1,74                                                                                                    |
|                                          | 411-54 53-40-65                                                                        | OFT                              | And other 1                         |                                                                                                   |                                                                                                    |                                                                            |                                                                       |                                                                                     |                                                                                                    |
|                                          | <u>∓540-0008</u>                                                                       |                                  | <sup>備考</sup>  <br>利用者              | <b>•</b> 負担金爷                                                                                     | <b>通収書</b>                                                                                                  | 平成24年                                                                      | 04月分                                                                  |                                                                                     |                                                                                                    |
|                                          | 〒540-0008<br>大阪府大阪市中央E                                                                 | <br><br>【大手前                     | 利用者                                 | ·負担金爷                                                                                             | 頃収書<br>事業所名<br>住所 大阪                                                                                        | 平成24年<br>インフォテ:<br><del>游大阪市ズ王</del> ・                                     | 04月分<br>ック達所介護部<br>特区第1914世72-                                        | 事業所<br>·16                                                                          |                                                                                                    |
|                                          | 〒540-0008<br>〒540-0008<br>大阪府大阪市中央国                                                    | <br><br>乏大手前<br>洋                | 利用者                                 | ·負担金爷                                                                                             | 運収書<br>事業所名<br>住所 大邸<br>(日本)                                                                                | 平成24年<br>インフォテ:<br>游大阪市天玉・<br>26                                           | 04月分<br>ック運所介護的<br>中区運用山町2-                                           | 事業所<br><sup>16</sup><br>1.741円                                                      |                                                                                                    |
|                                          | 〒540-0008<br>大阪府大阪市中央6<br>大阪 太郎 1                                                      | <br><br>区大手前<br>谦                | 彌考  <br>利用者                         | ·負担金위                                                                                             | 頃収書<br>事業所名<br>住所 大阪<br><b>領収</b><br>領収年月                                                                   | 平成24年<br>インフォテ:<br>游大阪市ズ王・<br>額<br>胆                                       | 04月分<br>ック運所介護9<br>争区戦争は約2-                                           | 事業所<br><sup>16</sup><br>1 <b>,741円</b>                                              | 5                                                                                                    |
|                                          | 〒540-0008<br>大阪府大阪市中央E<br>大阪 太郎 1                                                      | 0173<br>区大手前<br>様                | 利用者                                 | •<br>角 担 金 ៖                                                                                      | 項4次書<br>事業所名<br>住所 大版<br><b>領収年</b> 月<br>琴電サービス参<br>43100000                                                | 平成24年<br>インフォテ:<br>新大阪市天王・                                                 | 04月分<br>ック)運所介護:<br>*ビ東田山町2-<br>*-ビス炭厚を納<br>ック屋宅行選:                   | 事業所<br>15<br><u>1,741円</u><br>ました夢名か <del>成文加</del><br>文博事業所                        |                                                                                                    |
|                                          | 〒97 11,0348<br>〒540-0008<br>大阪府大阪市中央G<br>大阪 太郎 1<br>サービス:                              | UF3<br>区大手前<br>様<br>8            | 利用者                                 | 自担金爷                                                                                              | 頃収書<br>事業所名<br>住所 大姫<br>領収年<br>現な年<br>多物ッービス制<br>4310000009<br>合計                                           | 平成24年<br>インフォテ:<br>溶大版市史王・<br>額<br>記<br>個<br>街<br>インフォテ:                   | 04月分<br>ック3mm行の課<br>サビス制度を納<br>ック国宅介護<br>サービス                         | 事業所<br>-15<br><u>1,741円</u><br>ました著金ヶ <del>族大</del> 政<br>支援事業所<br>ス提供日              | :<br>: المجمع المجمع المجمع المجمع المجمع المجمع المجمع المجمع المجمع المجمع المجمع المجمع المجمع المجمع المحمع الم<br>المحمد المحمد المحمد المحمد المحمد المحمد المحمد المحمد المحمد المحمد المحمد المحمد المحمد المحمد المحمد المحمد |
| Dì                                       | 〒 540-0008<br>大阪小丸原市中央5<br>大阪 太郎 1<br>野介漢 I 11                                         | UF3<br>区大手前<br>様<br>5            | 前4考 利用者 単位数 400                     | ·負担金爷<br>回数<br>4                                                                                  | 御業所名<br>住所 大郎<br>御取年<br>御取年<br>御取<br>御取<br>御取                                                               | 平成24年<br>インフォテ:<br>第7版中東王<br>簡<br>個<br>個<br>の<br>スジッチャット<br>インフォテ:         | 04月分<br>ック)運行介護<br>サービス計算を納<br>ック居宅介護<br>サービ2<br>06<br>20             | 事業所<br>16<br><b>1,741円</b><br>ました等金か成実現<br>支援部業所<br>ス提作日<br>27                      | :<br>د کی کی کی کی کی کی کی کی کی کی کی کی کی                                                                                                    |
| Dì                                       | 平学1 ALBAN<br>〒540-0008<br>大阪府大阪市中央E<br>大阪 大郎 4<br>一<br>サービス:<br>即行注意111<br>即行注意30歳2111 | UF3<br>区大手前<br>様<br>医            | 前4考 利用者 単位数 400 30                  | ·負担金?<br>回数<br>4<br>1                                                                             | 導収者<br>事業所名<br>住所、大部<br>・<br>第取文年<br>学校サービス制<br>431000003<br>合計<br>1600点<br>30点                             | 平成24年<br>インフォテ:<br>第次版中実主<br>簡<br>個<br>個<br>の<br>コレカ <u>素:**</u><br>インフォテ: | 04月分<br>ック3運行介護<br>サービス耕屋を納<br>ック屋宅介護:<br>サービ2<br>06                  | 事類所<br>16<br><u>1,741円</u><br>此 <i>1,541介</i><br>支援部業所<br>7提件日<br>27                | 5<br>₽ <b>₽₩₽₽</b> ₩ 07<br>13                                                                                                    |
| D 1                                      | 〒540-0008<br>大阪府大阪市中央E<br>大阪 太郎 1<br>町方満町111<br>町方示徳51歳交通の第1                           | 013<br>区大手前<br>様<br>             | 前時考<br>利用者<br>単位数<br>400<br>30      | ·負担金?<br>回数<br>4<br>1                                                                             | 導収書<br>事業所名<br>住所 大郎<br>何取年<br>の取2年<br>名<br>1000000<br>合計<br>1600点<br>30点                                   | 平成24年<br>インフォテ:<br>新大阪市天王・<br>簡<br>個<br>個<br>インフォテ:                        | 04月分<br>ック)遅行(護知山町2-<br>すくビス州軍を消費<br>ック居宅(介護)<br>サービン<br>06<br>20     | 事類所<br>16<br><b>1,741円</b><br>支援部項所<br>7提供日<br>27                                   | :<br>د الله الله الله الله الله الله الله الل                                                                                                    |
| D i<br>D i<br>D 3                        | 平540-0008<br>〒540-0008<br>大阪府大阪市中央E<br>大阪 太郎 1<br>サービス:<br>野方渡町111<br>野方渡町30歳の第四章 I    | 013<br>区大手前<br>様<br>             | · 備考<br>利用者<br>单位数<br>              | □<br>御<br>回<br>御<br>個<br>金<br>常<br>一<br>一<br>一<br>一<br>一<br>一<br>一<br>一<br>一<br>一<br>一<br>一<br>一  | 導収書<br>事業所名<br>住所 大坂<br>有限文年<br>予報サービス基<br>名10000003<br>含計<br>1600点<br>30点                                  | 平成24年<br>インフォラ:<br>神大阪市天王・<br><b>額</b><br>細<br>個<br>インフォラ:                 | 04月分<br>ック)運行介護の山町2-<br>マービス計算を納<br>ック国宅介護<br>サービン<br>66              | 事業所<br>18<br><b>1,741円</b><br>ました <b>5</b> 名か <del>度</del> 数<br>支援容素所<br>ス強伊日<br>27 | 5<br>13                                                                                                    |
| D i 2 i 3 3                              | 平540-0008<br>大阪府大阪市中央に<br>大阪 太郎 1<br>町から渡江11<br>町から渡江11                                | 013<br>区大手前<br>儀<br>             | · mares<br>利用者<br>单位款<br>400<br>30  | □数<br>4<br>1                                                                                      | 御秋書<br>御秋子<br>御秋子<br>御秋子<br>御秋子<br>御秋子<br>御秋子<br>御秋子                                                        | 平成24年<br>インフォテ:<br>第大阪市支主・<br>額<br>目<br>日<br>タスはか <u>ますが</u><br>インフォテ:     | 04月分<br>ック)面行う課題<br>サービス計算を納<br>ック国宅が選<br>サービン<br>06                  | 事満所<br>16<br><b>1,741円</b><br>生に <b>5</b> 名か <b>成</b> 丸加<br>支援部事満所<br>7提作日<br>27    | د<br>د کی کی کی کی کی کی کی کی کی کی کی کی کی                                                                                                    |
| D 1 1 2 1 2 3 3 3 5 5 5                  | 〒540-0008<br>大阪府大阪市中央E<br>大阪 太郎 1<br>町ケービスス<br>町方が壊111                                 | 013<br>至大手射<br>様<br>             | ■ #### 利用者 ■ #位数 400 30             | □数<br>4<br>1                                                                                      | 御葉所名<br>住所、大郎<br>「親又年」<br>「親又年」<br>第49~ビス財<br>名1000000<br>合計<br>1600点<br>30点                                | 平成24年<br>インフォテ:<br>第750年<br>第2<br>10日<br>ほこしか <u>ますか</u><br>インフォテ:         | 04月分<br>ック)運行介護<br>サビ東海山町2-<br>マービ2新聞を納<br>ック国宅介護<br>サービン<br>20       | 事素所<br>16<br><b>1,741円</b><br>点比2等位分成规划<br>支援部事例<br>7组件日<br>27                      | <u>ያ</u><br>ት <b>ጵታዋቅ</b> ማ<br>13                                                                                                    |
| D 1 1 1 1 1 1 1 1 1 1 1 1 1 1 1 1 1 1 1  | 平540-0008<br>〒540-0008<br>大阪府大阪市中央E<br>大阪 太郎 i<br>サービス:<br>副所介護 I 1 1<br>画作介護 3.500第1  | 073<br>区大手前<br>様<br>             | · (48-4)<br>利用者<br>单位数<br>400<br>30 | □数<br>4<br>1                                                                                      | 項収書<br>事業所名<br>住所大坂<br>何現攻年<br>考現文年月<br>考知マモス<br>参加マービス<br>参加マービス<br>第<br>431000009<br>合計<br>1600.6<br>30.6 | 平成24年<br>インフォテ・<br>詳友(市実玉・<br>留)<br>田<br>智2(1か美+が<br>インフォテ・                | 04月分<br>ック運行介護<br>サビス制度は何2-<br>マービス制度を納<br>ック国宅介護<br>サービン<br>06<br>20 | 事業所<br>19<br><b>1,741円</b><br>支援部業所<br>7提件日<br>27                                   | ያ<br>ትርጉ በ 13                                                                                                    |
| 1) 1) 1) 1) 1) 1) 1) 1) 1) 1) 1) 1) 1) 1 | 平57 ALGAN<br>〒540-0008<br>大阪府大阪市中央<br>大阪 太郎 1<br>町ヶに起いたの町の第1                           | 6<br>                            | · 備考<br>利用者<br>单位数<br>400<br>30     | ·負祖金?<br>·回数<br>4<br>1                                                                            | 項収書<br>事業的名<br>住所、大応<br>何知文<br>「利取年」<br>多由サービス財<br>431000009<br>合計<br>1600点<br>30点                          | 平成24年<br>インフォテ:<br>游大阪市安美<br>御<br>御<br>御<br>御<br>インフォテ:                    | 04月分<br>ック3週行介護。<br>サビ属知道は何2-<br>マービス計算を納<br>ック層宅介護<br>サービス<br>06     | 事業所<br>16<br><b>1,741円</b><br>生した <b>等</b> 位か使失功<br>支援部事所所<br>7년使日<br>27            | ்<br>கூற்றை<br>13                                                                                                    |
| D 1 1 1 1 1 1 1 1 1 1 1 1 1 1 1 1 1 1 1  | 〒540-0008<br>大阪府大阪市中央E<br>大阪 太郎 1<br>御行が護王11<br>御行が護見論や使用の第1                           | 0 <del>13</del><br>乙大手前<br>罐<br> | · (48)考<br>利用者<br>单位数<br>           | □数<br>4<br>1<br>1<br>1<br>1<br>1<br>1<br>1<br>1<br>1<br>1<br>1<br>1<br>1<br>1<br>1<br>1<br>1<br>1 | 項収2書<br>事業形名<br>住所 大郎<br>予規2年F<br>予規2年F<br>考加マーとス終<br>名計<br>1800点<br>300点                                   | 平成24年<br>インフォテッ<br>溶対版市交王<br>間<br>個<br>個<br>タスはが成本が<br>インフォテッ              | 04月分<br>ック)遅行介護<br>サビズロ山町2-<br>マービス井塚を納<br>サービン<br>20<br>6            | 事業所<br>18<br>1,741円<br>止したそらか使気効<br>支援除事業所<br>ス2億役日<br>27                           | :<br>:* <b>###</b> ###<br>13                                                                                                    |

## 6. 担当者給与計算処理について

平成24年の法改正により、算定コードや時間区分の変更があったために、従来の介五郎の給与計算の方法を 以下のように変更します。

A. 「サービスコード管理」をご使用のお客様

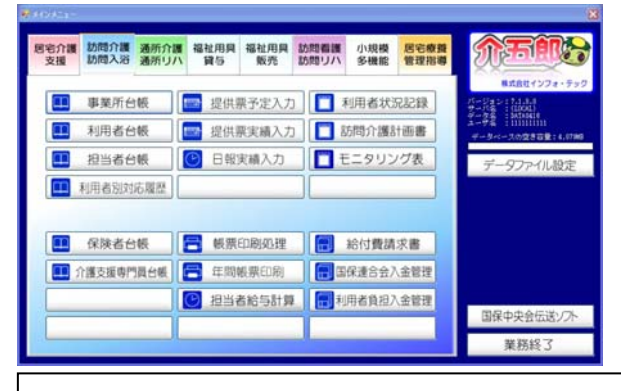

・平成24年4月以降の基本単価マスタ設定が行えます。

- ・各サービスコードの標準時間を事業所独自に変更できます。
- ・予防訪問介護のサービス内容を変更しています。

#### B. 標準計算を使用のお客様

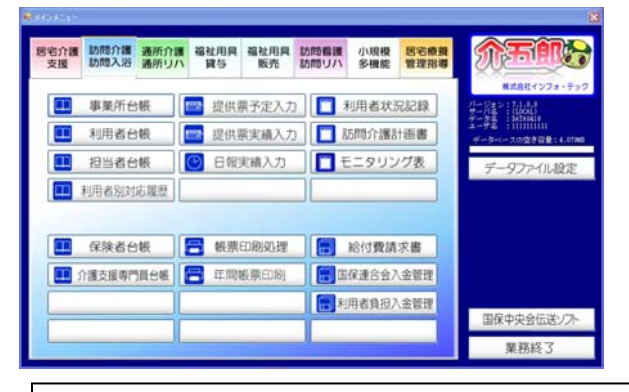

メインメニューに担当者給与計算ボタン がなく、システム設定で標準計算が選択 されている場合

メインメニューに担当者給与計算ボタン

がある場合。

・15 分単位の時間給計算が行えるようになります

#### C. 特殊計算を使用のお客様

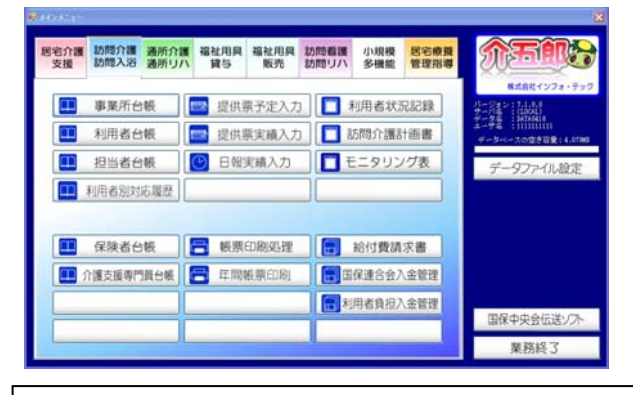

メインメニューに担当者給与計算ボタン がなく、システム設定で特殊計算が選択 されている場合

- ・15分単位の時間給計算が行えるようになります。
- ・平成24年4月以降は非推奨となります。(理由はP.18を確認してください)

A. サービスコード管理の場合

6-1. 平成 24 年度 4 月以降の基本単価マスタの入力

#### 例)訪問介護の場合

今回の改正にて、生活援助の時間区分が変更になりました。

今までは、30分、60分、90分と一般的にはどこの事業所でも同じ時間帯で運営されていましたが、今回の改正で20分~45分、45分以上といったように事業所によって運営する標準時間が変わることで、下記の対応を行いました。

従来、10:00-11:00の生活援助2でとっていた場合、その時間どおりの60分で運営した場合に生活援助3になります。介五郎の初期値は生活援助3を70分に設定しているために、60分の時間であれば10分の 差分が出てしまいます。この差分を発生させない手順を下記に案内します。

イメージ

改正前)

| 時間帯         | サービス名  | 提供時間 | 差分 |
|-------------|--------|------|----|
| 10:00-11:00 | 生活援助 2 | 60分  | 0  |

#### 改正後)

| 時間帯         | サービス名 | 提供時間 | 差分  |
|-------------|-------|------|-----|
| 10:00-11:00 | 生活援助3 | 60分  | 10分 |

改正後、1時間のサービスを行った場合には、何も設定しなければ差分10分が発生します。 理由は介五郎の初期値に<u>生活援助3のサービスは70分を標準時間</u>として基本単価マスタに設定してあるためで す。この70分の基本単価マスタを事業所で任意に設定したい時間に変更・登録していきます。

例)事業所で60分に設定

| 時間帯   | 10:00-11:0 | DO 生活援助: | 3 60   | 分             | 差分)1          | 0分         |          |
|-------|------------|----------|--------|---------------|---------------|------------|----------|
|       |            |          |        |               | 2             |            | <b>x</b> |
|       |            |          |        | 差分をな<br>マスタを: | くすため<br>打ちかえき | に下記<br>ます。 | のように時間帯  |
| 基本単価マ | スタ 生活援助    | 70分 →    | ▶ 60分に | 打ちかえ          | ます。           |            |          |

#### ■介五郎での操作

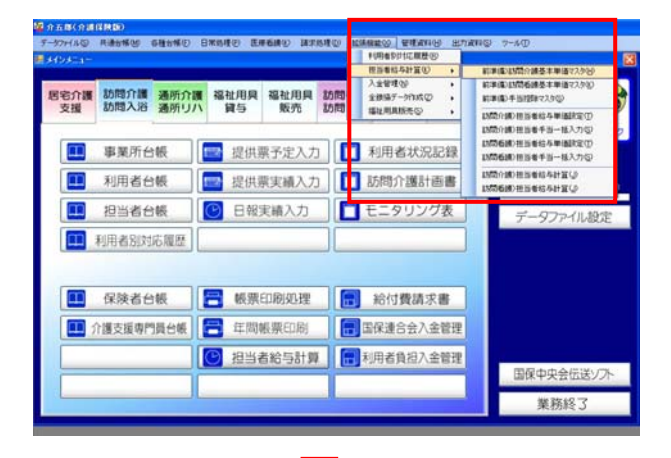

メニューバー内の、拡張機能(X)-担当者給与計算(K)-訪問介護基本単価マスタ(H)をクリックします。

|            | 68-          | <b>车 前陸</b>                                          | 印刷量録      | 秋了     |       |      |    |      |    |
|------------|--------------|------------------------------------------------------|-----------|--------|-------|------|----|------|----|
| 施工年<br>単価表 | 月日 平<br>選択 平 | 成24年04月01日<br>広24年04月01日<br>成21年04月01日<br>成18年04月01日 | ●<br>単価表: | ○単価    | ₹4 O用 | 価表 5 | -  | 新規   |    |
| 単価表        | 名称           |                                                      |           |        |       |      | L  | 一括設定 |    |
| 121        | 東田山          | ) サービス内                                              | Ξ.        | 清潔時間 。 | 出现方法。 | 目中   | 和相 | 220  | ~  |
| 11         | 11001        | 身体介護0                                                |           | 20分    | 回固定   | 0    | 0  | 0    |    |
| 11         | 11002        | 身体介護1                                                |           | 305    | 回回定   | 0    | 0  | 0    |    |
| 11         | 11003        | 封体7「護2                                               |           | 6097   | 回回定   | 0    | 0  | 0    |    |
| 11         | 11004        | 創体71歳3                                               |           | 1204   | 回固定   | Ų    | 0  | 0    |    |
| 11         | 11005        | 胡华尔藏头<br>自体心理系                                       |           | 120,00 | 回回使   | 0    | 0  | 0    |    |
| 11         | 11000        | 身体介護を                                                |           | 1905   | 回周定   | 0    | 0  | 0    |    |
| 11         | 11008        | 身体介護7                                                |           | 2105   | 同調會   | 0    | 0  | 0    |    |
| 11         | 11009        | 身体介護含                                                |           | 240-7  | 回周定   | 0    | 0  | 0    | Т  |
| 11         | 11010        | 身体介護 9                                               |           | 2704   | 回周定   | 0    | 0  | 0    |    |
| 11         | 11011        | 生活援助2                                                |           | 45分    | 回周定   | 0    | 0  | 0    |    |
| 11         | 11012        | 生活援助3                                                |           | 70分    | 回周定   | Ő    | 0  | 0    |    |
| 11         | 11013        | 身体 0 生活 1                                            |           | 40分    | 回周定   | 0    | 0  | 0    |    |
| 11         | 11014        | 身体 0 生活 2                                            |           | 65;9   | 回固定   | 0    | 0  | 0    |    |
| 11         | 11015        | 身体 0 生活 3                                            |           | 90分    | 回圈定   | 0    | 0  | 0    |    |
| 11         | 11016        | 身体1生活1                                               |           | 50,99  | 回圈定   | 0    | 0  | 0    |    |
| 11         | 11017        | 身体1生活2                                               |           | 75分    | 回固定   | 0    | 0  | 0    |    |
| 11         | 11018        | 身体1生活3                                               |           | 100分   | 回固定   | 0    | 0  | 0    |    |
| 11         | 11019        | 身体2生活1                                               |           | 805    | 回困定   | 0    | 0  | 0    |    |
| 11         | 11020        | 身体2生活2                                               |           | 105分   | 回固定   | 0    | 0  | 0    |    |
| 11         | 11021        | 身体2生活3                                               |           | 130分   | 回固定   | 0    | 0  | 0    | ų, |

| ②施工年月日にて、平成24年04月01 |
|---------------------|
| 日を選択します。            |

20分 30分 60分 90分 120分 150分 180分 210分 240分 270分 45分 70分 40分 65分 90分 50分 75分 100分 80分 105分 130分

| ③各サービスの標準時間を、事業所独自 |
|--------------------|
| に標準時間に変更します。       |
| 標準時間の欄をクリックして、直接キ  |
| ーボードから打ちかえます。      |

#### 今回の変更で、予防のサービス名称が変更になっています。

| 予防訪問介護 I 30 | 予防訪問介護 I 1 |
|-------------|------------|
| 予防訪問介護 I 60 | 予防訪問介護 I 2 |
| 予防訪問介護 I 90 | 予防訪問介護 I 3 |
| 予防訪問介護Ⅱ30   | 予防訪問介護Ⅱ1   |
| 予防訪問介護Ⅱ60   | 予防訪問介護Ⅱ2   |
| 予防訪問介護Ⅱ90   | 予防訪問介護Ⅱ3   |
| 予防訪問介護Ⅲ30   | 予防訪問介護Ⅲ1   |
| 予防訪問介護Ⅲ60   | 予防訪問介護Ⅲ2   |
| 予防訪問介護Ⅲ90   | 予防訪問介護Ⅲ3   |

| 時間が必ずしも、 | 30分、 | 60分、 | 90分 |
|----------|------|------|-----|
| ではないために、 | 1、2、 | 3 に変 | 更して |
| います。     |      |      |     |

■一括設定を用いて単価を設定する場合の処理

ー括設定機能を用いれば、個別に単価を入力しなくても、1時間あたりの単価と、標準時間から自動計算して 単価表の金額を作成する機能です。

| 2  | 時間の         |              |           |                               |       |      |    | ×    |
|----|-------------|--------------|-----------|-------------------------------|-------|------|----|------|
|    | EI          | El +F        |           | 晶晶晶                           |       |      |    |      |
| 於年 | (工年)<br>(価表 | 月日 平<br>選択 ③ | ★ ###     | <ul> <li>○単価表3 ○単価</li> </ul> | 表4 〇単 | 価表 5 |    | 新規   |
| #  | 価表          | 名称           |           |                               |       |      |    | 一括設定 |
|    | 祖告          | 単銀り          | サービス内容    |                               | 計算方法。 | 日中   | 沒編 | 保疫 🖉 |
|    | 11          | 11001        | 身体介護0     | 20;3                          | 1回固定  | 0    | 0  | 0    |
|    | 11          | 11002        | 身体介護1     | 30分                           | 1回固定  | 0    | 0  | 0    |
|    | 11          | 11003        | 身体介護2     | 60分                           | 1回固定  | 0    | 0  | 0    |
|    | 11          | 11004        | 身体介護3     | 90 <del>;))</del>             | 1回固定  | 0    | 0  | 0    |
|    | 11          | 11005        | 身体介護4     | 12057                         | 1回固定  | 0    | 0  | 0    |
|    | 11          | 11006        | 身体介護5     | 1505                          | 1回固定  | 0    | 0  | 0    |
|    | 11          | 11007        | 身体介護6     | 180,5                         | 1回固定  | 0    | 0  | 0    |
|    | 11          | 11008        | 身体介護7     | 210分                          | 1回固定  | 0    | 0  | 0    |
|    | 11          | 11009        | 身体介護 8    | 2405                          | 1回固定  | 0    | 0  | 0    |
|    | 11          | 11010        | 身体介護 9    | 2705                          | 1回固定  | 0    | 0  | 0    |
|    | 11          | 11011        | 生活援助 2    | 45分                           | 1回固定  | 0    | 0  | 0    |
|    | 11          | 11012        | 生活援助3     | 7059                          | 1回固定  | 0    | 0  | 0    |
|    | 11          | 11013        | 身体0生活1    | 40分                           | 1回固定  | 0    | 0  | 0    |
|    | 11          | 11014        | 身体 0 生活 2 | 6537                          | 1回周定  | 0    | 0  | 0    |
|    | 11          | 11015        | 身体0生活3    | 905                           | 1回固定  | 0    | 0  | 0    |
|    | 11          | 11016        | 身体1生活1    | 50%                           | 1回固定  | 0    | 0  | 0    |
|    | 11          | 11017        | 身体1生活2    | 75分                           | 1回周定  | 0    | 0  | 0    |
|    | 11          | 11018        | 身体1生活3    | 100,0                         | 1回固定  | 0    | 0  | 0    |
|    | 11          | 11019        | 身体2生活1    | 8050                          | 1回固定  | 0    | 0  | 0    |
|    | 11          | 11020        | 身体2生活2    | 10559                         | 1回固定  | 0    | 0  | 0    |
|    | 11          | 11021        | 身体2生活3    | 130,00                        | 1回固定  | 0    | 0  | 0 💌  |

 $\int$ 

| 🖳 一括設定            |        |        |        | × |  |  |
|-------------------|--------|--------|--------|---|--|--|
|                   | 日中     | 夜朝     | 深夜     | Ľ |  |  |
| 身体介護              | 1,500円 | 1,880円 | 2,250円 |   |  |  |
| 生活援助              | 1,200円 | 1,500円 | 1,800円 |   |  |  |
| 複合                | 0円     | 0円     | 0円     |   |  |  |
| 予防訪問介護            | 0円     | 0円     | 0円     |   |  |  |
| 定期巡回              | 0円     | 0円     | 0円     |   |  |  |
| ※1時間の単価を入力してください。 |        |        |        |   |  |  |
| 端数処理              | 0-切捨て  | ~      | 設定開始   | ] |  |  |

Ţ

| [工年]<br>(研事 | 月日 平  | 成24年04月01日<br>単研書1 0 単研書 | 2 0 単併志:    | : <b>O</b> ### | #4 O# | 備書を         |       | 新共     |
|-------------|-------|--------------------------|-------------|----------------|-------|-------------|-------|--------|
| 価表          | 名称 事  | <b>薬</b> 所全体             | 2 0 4 10000 |                | Q4 04 | liander, of | [     | 一播設定   |
| 種類          | 主要的心  | サービスが                    | 寝           | 標準時間           | 計算方法  | 日中          | 改制    | 增度     |
| 11          | 11001 | 身体介護 0                   | A.S         | 205            | 1回固定  | 500         | 626   | 750    |
| 11          | 11002 | 身体介護1                    |             | 30分            | 1回固定  | 750         | 840   | 1,125  |
| 11          | 11003 | 身体介護2                    |             | 603            | 1回固定  | 1,500       | 1,880 | 2,250  |
| 11          | 11004 | 身体介護3                    |             | 80%            | 1回固定  | 2,250       | 2.820 | 3.375  |
| 11          | 11005 | 身体介護4                    |             | 12059          | 1回固定  | 3,000       | 3,760 | 4,500  |
| 11          | 11008 | 身体介護 5                   |             | 150%           | 1回固定  | 3,750       | 4,700 | 5,625  |
| 11          | 11007 | 身体介護6                    |             | 180分           | 1回固定  | 4,500       | 5,640 | 6,750  |
| 11          | 11008 | 身体介護7                    |             | 210分           | 1回固定  | 5,250       | 6,580 | 7,875  |
| 11          | 11009 | 身体介護 8                   |             | 240分           | 1回固定  | 6,000       | 7,520 | 9,000  |
| 11          | 11010 | 身体介護 9                   |             | 27053          | 1回固定  | 8,750       | 8,460 | 10,125 |
| 11          | 11011 | 生活援助2                    |             | 45分            | 1回固定  | 900         | 1.125 | 1.350  |
| 11          | 11012 | 生活援助3                    |             | 70分            | 1回固定  | 1,400       | 1,750 | 2,100  |
| 11          | 11013 | 身体 0 生活 1                |             | 40分            | 1回固定  | 0           | 0     | 0      |
| 11          | 11014 | 身体0生活2                   |             | 855            | 1回固定  | 0           | 0     | 0      |
| 11          | 11015 | 身体 0 生活 3                |             | 80分            | 1回固定  | 0           | 0     | 0      |
| 11          | 11016 | 身体1生活1                   |             | 5059           | 1回固定  | 0           | 0     | 0      |
| 11          | 11017 | 身体1生活2                   |             | 75分            | 1回固定  | 0           | 0     | 0      |
| 11          | 11018 | 身体1生活3                   |             | 100分           | 1回固定  | 0           | 0     | 0      |
| 11          | 11019 | 身体2生活1                   |             | 803            | 1回固定  | 0           | 0     | 0      |
| 11          | 11020 | 身体2生活2                   |             | 105分           | 1回固定  | 0           | 0     | 0      |
| 11          | 11021 | 身体2生活3                   |             | 120分           | 1回闭窗  | 0           | 0     | 0      |

①一括設定をクリックします。

②1時間の単価を入力した後は、設定開始をク リックします。

③金額が自動反映されます。 この金額は下記の計算式から反映されます。

計算式

【一括設定での1時間の単価】÷60×標準時間

標準時間は、前ページで説明させて頂いた通り、 事業所様独自で打ちかえが可能であるため、一括 設定する場合には、その事業所様の標準時間が計 算の元になります。 ■平成21年04月01日施工日の基本単価マスタからの複写方法 現行の単価マスタを、そのまま移行する場合は複写機能を用いることができます。 複写後に、手動で変更も可能です。

|                                                                                                    | ①<br>複写(F3)<br>をクリックします。                 |
|----------------------------------------------------------------------------------------------------|------------------------------------------|
| 施工年月日 平成24年04月01日 9 新規                                                                                                    |                                          |
| 単間時代他が ③単間時代 1 ○単間時代 2 ○単間時代 3 ○単間時代 4 ○単間時代 5<br>単価表名称                                                                                                    |                                          |
| 建築         共正公共         標準時間         計畫方法         日中         代相         译役           11         11001         身体介護の         20分         1回周定         0         0         0         0         0         0         0         0         0         0         0         0         0         0         0         0         0         0         0         0         0         0         0         0         0         0         0         0         0         0         0         0         0         0         0         0         0         0         0         0         0         0         0         0         0         0         0         0         0         0         0         0         0         0         0         0         0         0         0         0         0         0         0         0         0         0         0         0         0         0         0         0         0         0         0         0         0         0         0         0         0         0         0         0         0         0         0         0         0         0         0         0                             |                                          |
|                                                                                                    |                                          |
| 「「「「「」」で「「」」「「」」「」」「「」」「」」「「」」「」」「」」「」」「                                                                                                    | 2 2 復写元の日付に平成 21 年 04 月 01               |
| 横写元の日付 一 一 平成21年04月01日                                                                                                    | 日を選択して、 <u>授与用如</u> をクリックしま              |
|                                                                                                    | 9 °                                      |
| (復写開始)                                                                                                    |                                          |
|                                                                                                    | ③複写後に金額の打ちかえが可能です。                       |
| 施工年月日  平成24年04月01日                                                                                                    | また「身体介護 O」のような、今までな                      |
| 単価表名称         平成24年4月以降単価         一括設定           単価表名称         中点設定         第二方式         1日         26         100                                                                                                    | かったようなコードは O 円になっていま                     |
| 11 11001 身体介護○ 20分 1回周定 0 0 0 11 11002 身体介護Ⅰ 30分 1回固定 850 1.100 1.275 11 11003 身体介護Ⅰ 80分 1回固定 850 1.100 1.275 11 11003 身体介護 1 700 2.2.550 11 11003 身体介護 1 700 2.2.550 11 11003 月 1 700 2.2.550 11 11003 月 1 700 2.2.550 11 11003 月 1 700 2.2.550 11 11003 月 1 700 2.2.550 11 11003 月 1 700 2.2.550 11 11 1100 11 1100 11 11 1100 11 11 1100 11 11 1100 11 11 1100 11 11 1100 11 11 1100 11 11 1100 11 11 1100 11 11 1100 11 11 1100 11 11 1100 11 11 110 11 11 110 11 11 110 11 11 110 11 11 11 11 11 110 11 11 11 11 11 11 11 11 11 11 11 11 11 | <u></u> ज.                               |
| 11         11004         身体介護         3         90分         1回固定         2,550         3,300         3,825           11         11005         身体介護         120分         1回固定         3,400         5,100           11         11005         身体介護         5         15(分)         1回固定         4,250         5,500         8,375                                                                                                    |                                          |
| 11         11007 身体介護6         180分 1回固定         5.100         6.600         7.650           11         11008 身体介護7         210分 1回固定         5.960         7.700         8.825           11         11008 身体介護8         240分 1回固定         6.900         8.800         10.200                                                                                                    |                                          |
| 11         11010         身体介護9         270分1回間定         7,850         9,900         11,475           11         1101         生活現動2         45分1回間定         1,200         1,800           11         11012         生活現動3         70分1回間定         1,200         1,800           11         11012         生活現動3         70分1回間定         1,800         2,250         2,700                                                                                                    |                                          |
| 11         11013         身体の生活1         40分1回画定         0         0         0         0           11         11014         身体の生活2         66分1回画定         0         0         0         0           11         1104         身体の生活3         80分1回画定         0         0         0                                                                                                    |                                          |
| 11         11018         身体1生近1         50分1回間定         1.450         2.200           11         11017         身体1生活2         75分1回間定         2.050         2.570         3.080           11         11018         身体1生活3         100分1回間定         2.050         3.820         4.000                                                                                                    |                                          |
| 11         11019         身体2生活1         80分         1回固定         2.300         2.880         3.460           11         11020         身体2生活2         105分         1回固定         2,300         3.630         4.360           11         11021         身体2生活3         130分         1回固定         3.600         4.380         5.300                                                                                                    | N. N. N. N. N. N. N. N. N. N. N. N. N. N |

#### 6-2. 担当者ごとの給与単価設定

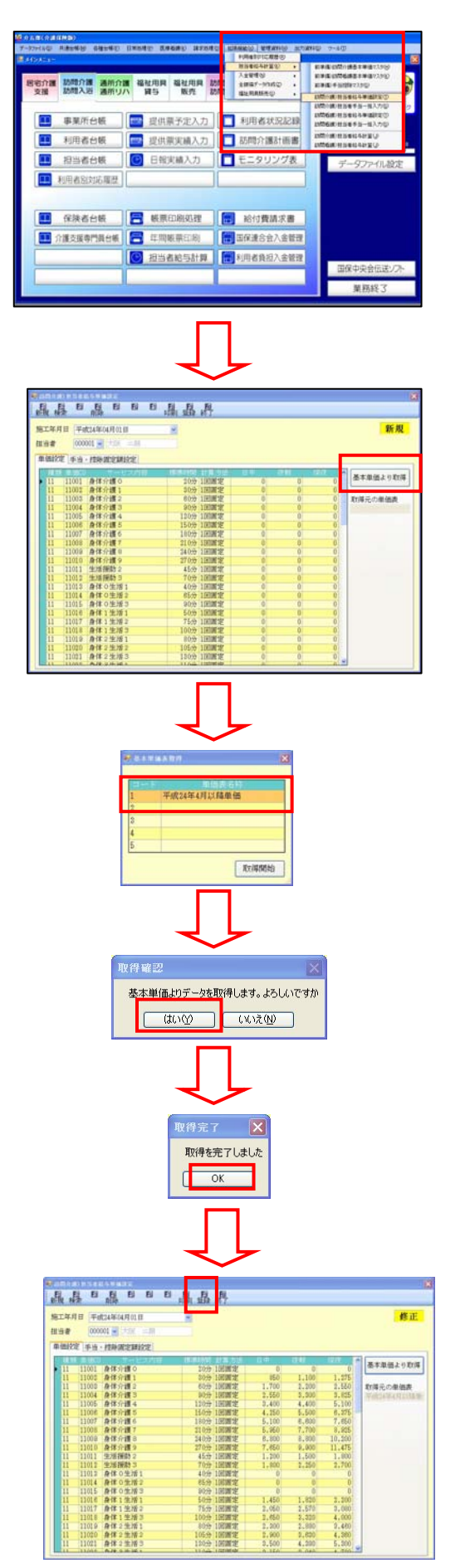

①ツールバーの、担当者給与計算(K)-担当者給与単価設定(T)をクリックしま

②基本単価より取得により基本単価マス タから取得します。(直接金額を入力することも可能です。)

③単価表名称から、取得したい単価を選 択して複写開始をクリックします。

④登録(F9)をクリックします。

担当者給与計算での取込操作や、印刷などの操作は従来のバージョンと同様になります。

利用者様ごとのサービスによって、事業所の設定した標準時間よりも、ヘルパーが長く働いた場合や短く働いた場合など、給与に調整をかける場合には、差分の数字を見て直接打ちかえて頂きます。

| ▶ 担当者給与計算 |
|-----------|
|-----------|

🥐 訪問介護) 把当者给与計算

①担当者給与計算をクリックし、取込 (F7)をクリックします。

| *   | 風人      | 國常  | E        | 目前除   | E      | E  | 取込          | 闘   | 日間    | 鼎     |            |       |      |        |        |     |            |         |
|-----|---------|-----|----------|-------|--------|----|-------------|-----|-------|-------|------------|-------|------|--------|--------|-----|------------|---------|
|     | 提供月     | 平)  | 或24年     | 04月分  | 4      | 5  | 6 7         | 8 9 |       | 1. 12 |            | 2 3   | ]    |        |        |     | - 未使用列を表示  | 修正      |
|     | 11世書    | 00  | 0001 -   |       | Å      |    |             |     |       |       |            |       |      |        |        |     |            |         |
|     | -E2     | 、明  | 細支網      | 合控除   |        |    |             |     |       |       |            |       |      |        |        |     |            |         |
| l r | Eff     | 1   | 12.12.15 | 47    | 地間     | 植物 |             | サービ | 7.6   |       | 110        |       | 用省名  | 委任     | 볼 후 14 | 日本市 |            | 41 🛆    |
|     | 04月03   | 日 ) | C 10:00  | 11:10 | 2059   | 11 | 生活很助        | 3   |       | 0     | 000001     | 大阪    | 太郎   |        | 1,400  | 0   |            | 1,400   |
|     | 34月05   | H 1 | 10:00    | 11:10 | 70分    | 11 | 生活播助        | 3   |       | 0     | 000001     | 大阪    | 太郎   |        | 1,400  | 0   |            | 1,400   |
|     | 14月10   | 8 3 | K 10:00  | 11:00 | 60分    | 11 | 生活强助        | 3   |       |       | 100001     | 大阪    | 太郎   | -10    | 1,400  | 0   |            | 1,400   |
|     | 14月11   | E 1 | ≥ 10:00  | 11:10 | 70分    | 11 | 生活援助        | з   |       | 0     | 000001     | 大阪    | 太郎   |        | 1.400  | 0   |            | 1.400   |
|     | 14月17   | 日 2 | < 10:00  | 11:99 | \$0.53 | 11 | 生活視助        | 3   |       | 0     | 100001     | 大阪    | 太郎   | 20     | 1,400  | 0   |            | 1,400   |
|     | 04,1920 |     | E 10:00  | 11:10 | 70.97  | 11 | 生活强助        | 3   |       |       | 100001     | 大阪    | 大馬   |        | 1,400  | 0   |            | 1,400   |
|     | 04,9124 |     | > 10:00  | 11:10 | 20.55  | 11 | 10 10 18 10 | 3   |       |       | 100001     | -+455 | *#   | -      | 1,400  | 0   |            | 1,400   |
|     | 04/14/  |     | 10100    |       | 1471   |    | JANE SELIN/ | 5   |       |       |            | ~387  | ALIN | -      | 11400  |     |            | 1.44    |
|     |         |     |          |       |        |    |             |     |       |       |            |       |      |        |        |     |            |         |
|     |         | +   |          | -     |        | -  |             |     |       | -     |            |       |      |        |        |     |            |         |
|     |         |     |          | -     | -      |    |             |     |       |       |            |       |      | 10.0   |        |     |            |         |
| 11  |         |     |          |       |        |    |             |     |       |       |            |       |      |        |        |     |            |         |
|     |         |     |          |       |        |    |             |     |       |       |            |       |      | ~      |        |     |            |         |
|     |         |     |          |       |        |    |             |     |       |       |            |       | 1    |        |        |     |            |         |
|     | 1       |     |          |       |        |    |             |     |       |       |            |       | 4    |        |        |     |            |         |
|     |         | -   |          |       |        |    |             |     |       | _     |            |       |      |        |        |     |            |         |
|     |         |     |          |       |        |    | _           |     |       |       |            |       |      |        |        |     |            | ×       |
|     |         | -   |          | -     |        | _  |             | ىدد |       |       | _          |       | ~=   | n. —   | . +    | +=  | *** •** •• |         |
|     | 行削除     |     |          | 81    | GENT   |    | 11,20       | 単   | 100   | Υ,    | イ          | У     | Сī   | 夏<br>正 | しに、    | 、悰  | 準時间        | 11,200円 |
|     |         | -   |          |       |        |    |             |     |       |       |            |       |      |        |        |     |            |         |
|     |         |     |          |       |        |    | 1           | لح  | 5     | 実際    | ₹ <i>O</i> | )损    | 谼    | 時間     | 目の差    | が、  | 差分の        |         |
|     |         |     |          |       |        |    |             |     |       |       |            |       |      |        |        |     |            |         |
|     |         |     |          |       |        |    |             | 檑   | 11-   | 発生    | ŧι         | ,=    | ₽₫   | -      |        |     |            |         |
|     |         |     |          |       |        |    |             | 118 | . – n | /     | <u>г</u> ( |       | トラ   | 0      |        |     |            |         |
|     |         |     |          |       |        |    |             |     |       |       |            |       |      |        |        |     |            |         |

| ②標準時間で設定した時間と、提供時間   |
|----------------------|
| に差分があった場合に、差分のところに   |
| 数値が入ります。             |
| 例)                   |
| 4/10: 60分なので、標準時間70分 |
| より 10 分短い            |
|                      |
| 4/17: 90分なので、標準時間70分 |
| より 20 分長い            |

| 日付     | 曜 | 開始    | 橋了    | 時間  | 種類 | サービス名 | ID     | 利用者名 | 差分  | 基本額   |
|--------|---|-------|-------|-----|----|-------|--------|------|-----|-------|
| 04月03日 | 火 | 10:00 | 11:10 | 70分 | 11 | 生活援助3 | 000001 | 大阪太郎 |     | 1,400 |
| 04月06日 | 金 | 10:00 | 11:10 | 70分 | 11 | 生活援助3 | 000001 | 大阪太郎 |     | 1,400 |
| 04月10日 | 火 | 10:00 | 11:00 | 60分 | 11 | 生活援助3 | 000001 | 大阪太郎 | -10 | 1,400 |
| 04月13日 | 金 | 10:00 | 11:10 | 70分 | 11 | 生活援助3 | 000001 | 大阪太郎 |     | 1,400 |
| 04月17日 | 火 | 10:00 | 11:30 | 90分 | 11 | 生活援助3 | 000001 | 大阪太郎 | 20  | 1,400 |

③もし金額を変更したい場合は、「基本 額」を必要に応じて手動で変更していき ます。

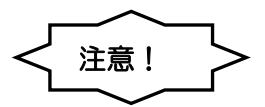

差分の時間に対応して自動的に「基本額」の金額が変更される仕様ではありません。

#### B. 標準計算の場合

標準時間計算はサービスコード管理の1訪問ごとに計算する方法ではなくて、1月の合計時間に対して計算し

<u>ます。</u>

Π

| 時間給計算方法          | 1-標準計算     | *   |
|------------------|------------|-----|
| 11 TIERI / / / E | 複合型は別単位で計算 | れます |
|                  | 30 分単位     |     |
|                  | 0 分以上切り」   | こげ  |
| 時間給端数処理          | 0-切り捨て     | ~   |
| 締め日              | 0 ※末締めは0で誘 | 定   |

#### 1. 担当者台帳での給与単価の設定

担当者台帳

| Might (2.4                | 3 H H 868 Xe 8 H                                             | IN EMERICAL IN 17    |                              | ID 000001         |
|---------------------------|--------------------------------------------------------------|----------------------|------------------------------|-------------------|
| (7/注*))<br>[[[音書名         | 10-01 0 0 0 0 0 0 0 0 0 0 0 0 0 0 0 0 0                      | BRITER               | RTR #462270<br>150077 158077 | 1909<br>11509     |
| MMIX.9                    | * 88                                                         | ■生/活用助<br>■延兆単価      | 1290P3 1500P7<br>0P3 0P3     | 093<br>1800ai     |
| 動務区分                      | *                                                            | ■介護予防                | 641 041                      | (11)              |
| 1277<br>1277<br>12561-9-9 |                                                              | ■23点型<br>■部分局<br>■入路 | 0H<br>0H<br>0H               | 041<br>041<br>041 |
| 生年月日<br>住宅                | _*_1_8_000                                                   | ■交通費<br>■その他手後       | ー見あたり<br>一月あたり               | 099<br>200099     |
| 訪問可能時間                    |                                                              | ■交通型<br>■ 2.54型      |                              | 0177              |
| LUCC VOLUM II             | ○日曜日 出版時間 二二 ~ 二<br>○月曜日 二 ~ 二<br>○大曜日 二 ~ 二<br>○大曜日 二 ~ ~ 二 |                      | ー目通わたり<br>一目通わたり<br>一目通知たり   | 100FI<br>0FI      |
|                           |                                                              | -                    |                              |                   |

| □時間給計算を行う               |                            |                              |                            |
|-------------------------|----------------------------|------------------------------|----------------------------|
| ■身体介護<br>■生活援助<br>■延長単価 | 昼間<br>1500円<br>1200円<br>0円 | 早朝夜間<br>1880円<br>1500円<br>0円 | 深夜<br>2250円<br>1800円<br>0円 |
| ■介護予防                   | 0円                         | 0円                           | 0円                         |
| ■地域密着                   | 0円                         | 0円                           | 0円                         |
| ■部分浴                    |                            | 0円                           | 0円                         |
| ■入浴                     |                            | 0円                           | 0円                         |
| ■交通費                    | —,                         | 月あたり                         | 0円                         |
| ■その他手当                  | —,                         | 月あたり                         | 2000円                      |
| ■交通費                    |                            | 日あたり                         | 0円                         |
| ■その他手当                  |                            | 日あたり                         | 0円                         |
| ■交通費                    |                            | 派遣あたり                        | <u>100円</u>                |
| ■その他手当                  |                            | 派遣あたり                        | 0円                         |

①時間給計算方法を、標準計算に 設定したい場合には、システム設 定で変更します。

| 2標準計算方法 | を使用する時は、 |
|---------|----------|
| 担当者台帳にて | 時間給計算を行う |
| にチェックし、 | 担当者の給与単価 |
| を設定します。 |          |

2. 給与計算書、給与明細書の印刷

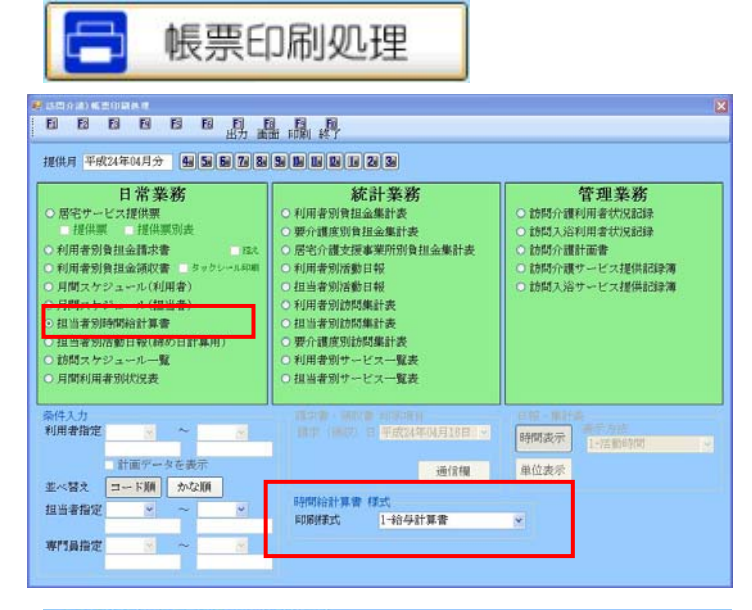

| 時間給計算書 | 様式       |   |
|--------|----------|---|
| 印刷樣式   | 1-給与計算書  | ~ |
|        | 1-給与計算書  |   |
|        | 12-柏子明細音 |   |

| ③帳票印刷にて、担当者時間給計 |
|-----------------|
| 算書をクリックし、印刷様式を選 |
| 択します。           |

④従来形式の給与計算書をクリッ クします。

#### 例)担当者Aの月間実績

| 日付   | 時間    | サービス名 |
|------|-------|-------|
| 4/3  | 70分   | 生活援助3 |
| 4/6  | 70分   | 生活援助3 |
| 4/10 | 70分   | 生活援助3 |
| 4/13 | 90分   | 生活援助3 |
| 4/17 | 60分   | 生活援助3 |
| 4/20 | 70分   | 生活援助3 |
| 4/24 | 70分   | 生活援助3 |
| 4/27 | 45分   | 生活援助2 |
| 合計   | 545分  | 生活援助3 |
|      | 9時間5分 |       |

#### 印刷様式-給与計算書

30分単位(0分以上切り上げ)にした場合

| ·時間給計算書<br>時間給計算方法 |                                            |
|--------------------|--------------------------------------------|
|                    | 30         分単位           0         分以上切り上げ |
| 時間給端数処理<br>締め日     | 0-切り捨て<br>○ ※未締めは0で設定                      |

#### 担当者 000001 担当A

| 担当者 | 000001 担 | L当A           |       |        |        |       |        |                 |              |       |       |     | (時間/金額) |
|-----|----------|---------------|-------|--------|--------|-------|--------|-----------------|--------------|-------|-------|-----|---------|
|     |          |               |       |        | 訪問介護   |       |        |                 |              |       |       |     |         |
|     |          | 身体介護          | 8     |        | 生活援助   | 0     |        | 複合型             | С.           | 訪問入浴  | 部分浴   | 捺   | 印欄      |
|     | 昼        | 夜間            | 深夜    | 昼      | 夜間     | 深夜    | 昼      | 夜間              | 深夜           |       |       |     |         |
| 時間  | 0分       | 0分            | 0分    | 9時間30分 | 0分     | 0分    | 0分     | 0分              | 0分           | 0分    | 0分    |     |         |
| 単価  | 1,500    | 1,880         | 2,250 | 1,200  | 1,500  | 1,800 | 0      | 0               | 0            | 0     | 0     |     |         |
| 合計  | 0        | 0             | 0     | 11,400 | 0      | 0     | 0      | 0               | 0            | 0     | 0     |     |         |
|     | 介誘       | <b>表防訪問介護</b> | ŧ     | 夜間     | 対応型訪問介 | 謢     | 定期巡回・開 | <b>道時対応型訪</b> 問 | <b>引介護看護</b> | 介護予防訪 | 介護予防部 |     |         |
|     | 昼        | 夜間            | 深夜    | 昼      | 夜間     | 深夜    | 昼      | 夜間              | 深夜           | 間大浴   | 分浴    | 小計  | 11,400  |
| 時間  | 0分       | 0分            | 0分    | 0分     | 0分     | 0分    | 0分     | 0分              | 0分           | 0分    | 0分    | 交通費 | 800     |
| 単価  | 0        | 0             | 0     | 0      | 0      | 0     | 0      | 0               | 0            | 0     | 0     | その他 | 2,000   |
| 合計  | 0        | 0             | 0     | 0      | 0      | 0     | 0      | 0               | 0            | 0     | 0     | 合計  | 14,200  |

#### 今回から15分単位での対応が可能になりました。

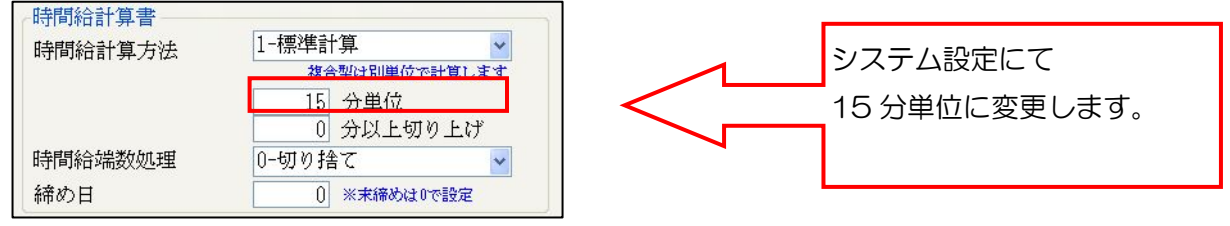

#### 15分単位(0分以上切り上げ)にした場合

| C  |       |        | 訪問介護  |        |         |       |        | 8       | с. — С |       |       |     |     |
|----|-------|--------|-------|--------|---------|-------|--------|---------|--------|-------|-------|-----|-----|
| 1  |       | 身体介護   |       | 生活援助   | 生活援助    |       |        | 複合型     |        | 訪問入浴  | 部分浴   | 捺印  | 巾欄  |
| 1  | 昼     | 夜間     | 深夜    | 昼      | 夜間      | 深夜    | 昼      | 夜間 深夜   |        |       |       |     |     |
| 時間 | 0分    | 0分     | 0分    | 9時間15分 | 0分      | 0分    | 0分     | 0分      | 0分     | 0分    | 0分    |     |     |
| 単価 | 1,500 | 1,880  | 2,250 | 1,200  | 1,500   | 1,800 | 0      | 0       | 0      | 0     | 0     |     |     |
| 合計 | 0     | 0      | 0     | 11,100 | 0       | 0     | 0      | 0       | 0      | 0     | 0     |     |     |
|    | 介護    | 予防訪問介護 |       | 夜間     | 讨応型訪問介護 | 謢     | 定期巡回・防 | 间时对応型訪問 | 間介護看護  | 介護予防訪 | 介護予防部 |     |     |
| ſ  | 昼     | 夜間     | 深夜    | 昼      | 夜間      | 深夜    | 昼      | 夜間      | 深夜     | 間入浴   | 分浴    | 小計  | 11, |
| 時間 | 0分    | 0分     | 0分    | 0分     | 0分      | 0分    | 0分     | 0分      | 0分     | 0分    | 0分    | 交通費 |     |
| 単価 | 0     | 0      | 0     | 0      | 0       | 0     | 0      | 0       | 0      | 0     | 0     | その他 | 2,  |
| 合計 | 0     | 0      | 0     | 0      | 0       | 0     | 0      | 0       | 0      | 0     | 0     | 合計  | 13. |

#### Ver.7.1.0.0から、標準計算でも給与明細書が出力できるようになりました。

| 時間給計算書 | 様式             |   |
|--------|----------------|---|
| 印刷樣式   | 2-給与明細書        | ~ |
|        | <u>1-給与計算書</u> |   |
|        | 2~稻子明細香        |   |

印刷様式-給与明細書

|                                                                                                    |                                                                      |                      | 給与用  | 月細書                                                                                                    |                 |                   |                  |
|----------------------------------------------------------------------------------------------------|----------------------------------------------------------------------|----------------------|------|----------------------------------------------------------------------------------------------------|-----------------|-------------------|------------------|
| 四月月 平成24                                                                                                    | 雄04月会                                                                |                      |      |                                                                                                    |                 |                   |                  |
| ◎ ● ● ● ● ● ● ● ● ● ● ● ● ● ● ● ● ● ● ●                                                                                                    | 理由本                                                                  |                      |      | 用簡                                                                                                    | 〒城24年04月        | 에이티 ~ 두세          | 24年04月10日        |
| <b>朱</b> 結                                                                                                    |                                                                      |                      |      |                                                                                                    |                 |                   |                  |
| 분수화                                                                                                    | 交通費                                                                  | その他                  |      |                                                                                                    |                 |                   |                  |
| 11,400                                                                                                    | 2,000                                                                | 800                  |      |                                                                                                    |                 |                   |                  |
|                                                                                                    |                                                                      |                      |      |                                                                                                    |                 |                   |                  |
|                                                                                                    |                                                                      |                      |      |                                                                                                    |                 |                   |                  |
|                                                                                                    |                                                                      |                      |      |                                                                                                    |                 |                   |                  |
|                                                                                                    |                                                                      |                      |      |                                                                                                    |                 |                   |                  |
| 支持台計                                                                                                    | 14,200                                                               |                      |      |                                                                                                    |                 |                   |                  |
| 10.04                                                                                                    |                                                                      |                      |      |                                                                                                    |                 |                   |                  |
|                                                                                                    |                                                                      |                      |      |                                                                                                    | 1               |                   |                  |
|                                                                                                    | -                                                                    | _                    | -    |                                                                                                    | 1               |                   |                  |
|                                                                                                    | _                                                                    |                      |      |                                                                                                    | 1               |                   |                  |
| RRSH                                                                                                    |                                                                      |                      |      |                                                                                                    |                 |                   |                  |
| 3 R                                                                                                    | 18                                                                   |                      |      |                                                                                                    |                 | 12.01.01.00       | 14 800           |
| 91 M 10                                                                                                    | 6828                                                                 |                      |      |                                                                                                    |                 | 45.3C.40 GM       | 14,200           |
| 時間 2時間                                                                                                    | 10%                                                                  |                      |      |                                                                                                    |                 |                   |                  |
|                                                                                                    |                                                                      |                      |      |                                                                                                    |                 |                   |                  |
| say eas                                                                                                    | <b>建64</b> 月分                                                        |                      | 给与明细 | 書 (12)                                                                                                    |                 |                   |                  |
| 11月 平成24<br>11日春 00001                                                                                                    | 1年04月分<br>1日日4                                                       |                      | 给与明细 | 8 (12)<br>RW                                                                                                    | +124504         | (01H ~ +x         | 24604,9308       |
| 推供用 平成24<br>担当者 000001<br>気路                                                                                                    | NE 04月分<br>11日本                                                      |                      | 给与明细 | 18 (12)<br>NW                                                                                                    | +1246049        | f01⊟ ~ +x         | 24604,9308       |
| 1210月 平x1224<br>1211回着 000001<br>文143<br>夏金額                                                                                                    | 间 64月分<br>四当4<br>交通数                                                 | その後                  | 给与明绪 | 8 (12)<br>RW                                                                                                    | + 122 415 04.9  | (01년 ~ +x         | 24804,9108       |
| 推供月 平成24<br>指接着 00000<br>复路<br>要参数<br>11,400                                                                                                    | WE 04.月分<br>担当A<br>交通費<br>2,000                                      | その後<br>900           | 结车哨裙 | 8 (12)<br>Ra                                                                                                    | +12248043       | (01년 ~ ¥.0        | 24804,910日       |
| 推供月 平成24<br>推動着 00000<br>気結<br>夏素調<br>11,400                                                                                                    | 端 04.月分<br>和出品<br>交通費<br>2,000                                       | その後<br>800           | 给与明绪 | 8 (12)<br>Ra                                                                                                    | + x12 4 10 4 M  | 401H ~ #10        | 24804,910년       |
| 推供月 平成24<br>指摘着 00000<br>复路<br>夏赤師<br>11,400                                                                                                    | 端 04.月分<br>11回点<br>交通費<br>2,000                                      | その後<br>900           | 给与明绪 | 8 (12)<br>Rat                                                                                                    | + x22 4 10 4 M  | 401H ~ #J         | 24804,9305       |
| 推供月 平成24<br>回始着 00000<br>気筋<br>至主読<br>11,400                                                                                                    | 端 04.月分<br>世出本<br>交通費<br>2,000                                       | その後<br>800           | 给与明细 | 8 (12)<br>Rat                                                                                                    | + x22 4 10 4 M  | 401H ~ #1         | 24804,910H       |
| 推供用 平成24<br>阻遏着 00000<br>気路<br>至主師<br>11,400                                                                                                    | NE 04.月分<br>担当A<br>交通費<br>2,000                                      | その後<br>800           | 给与明確 | 8 (12)<br>Ru                                                                                                    | + x22 4# 04.H   | 401년 ~ <b>두</b> g | 24804,9410H      |
| 推供用 平成20<br>加速者 000001<br>支站<br>整本額<br>11,400<br>支站会計                                                                                                    | NF 64月分<br>程画品<br>2,000<br>14,200                                    | その後<br>800           | 給み明練 | 8 (12)<br>Nu                                                                                                    | + j]2 48 04)4   | (01) ~ +,0        | 24804,9108       |
| 推供用 平成24<br>推動着 000001<br>気話<br>至主節<br>11,400<br>支筋合計<br>質路                                                                                                    | IE 04月分<br>担当年<br>2,000<br>14,200                                    | その後<br>800           | 給与明維 | 8 (F2)<br>619                                                                                                    | + 12 48 44      | 101⊟ ~ ≠x         | 24804,910        |
| 信代月 平式23<br>11単層 00001<br>気結<br>事主類<br>11,400<br>支給会計<br>変加                                                                                                    | iff 04月分<br>理論系<br>2,48費<br>2,000<br>14,200                          | その他<br>800           | 枯冬明緒 | 8 (E2)<br>Na                                                                                                    | + 12 4 2 4 4 4  | totH ~ ₩10)       | 24894,1105       |
| 信約月 平点2-<br>(1)<br>(1)<br>(1)<br>(1)<br>(1)<br>(1)<br>(1)<br>(1)<br>(1)<br>(1)                                                                                                    | 間 64月分<br>間当点<br>2,過費<br>2,000<br>14,200                             | その後<br>000           | 结与明细 | 8 (12)<br>Ru                                                                                                    | +,124804)       | 101⊨ ~ ≠x0        | 24804,4106       |
| 臨外月 平成24<br>間画者 00001<br>支払<br>11,400<br>文払告合計<br>変払                                                                                                    | NE 04月分<br>程始年<br>2,000<br>14,200                                    | ₹ <i>0</i> /#<br>800 | 給与明緩 | * (F2)<br>Rese                                                                                                    | + 12 45 644     | 401Ы ~ +x2        | 24804,9106       |
| 電炉用 平成24<br>加油器 00001<br>気結<br>重ま期<br>11,400<br>支結合計<br>変形合計<br>変形の17                                                                                                    | 間 64月分<br>理論名<br>2,000<br>14,200                                     | その後<br>800<br>800    | 結与明細 | * (F2)<br>****                                                                                                    | +,g2.48.04)     | k10) ~ ₩10)       | 24894,4106       |
| 個代月 平式2-1<br>11.100<br>(大約)<br>東主朝<br>11.100<br>(大約会計)<br>(文約会計)<br>(文約会計)<br>(文約会計)<br>(文約会計)<br>(文約会計)<br>(文約会計)<br>(文約会計)<br>(文約会計)<br>(文約)                                                                                                    | IE 04月分<br>田田山<br>2,000<br>14,200<br>14,200                          | その後<br>000           | 枯与明緒 | 8 (12)<br>Na                                                                                                    | + 12 4 2 64     | 101H ~ +10        | 24804,9106       |
| <ul> <li>(株内月 平成2×<br/>加速量 000001<br/>気秘</li> <li>(素約)</li> <li>(素約)</li> <li>(本約)</li> <li>(本約)</li></ul>                                                                                                    | 間で4月分<br>理論系<br>交通費<br>2,000<br>14,200<br>0日<br>0日<br>0日             | ₹0%<br>800           | 結本明確 | 8 (12)<br>Nor                                                                                                    | + x]2 4 2 64 94 | (01日 ~ 平成         | 124804,9106      |
| 信代月 平止2-3<br>日前者 000001<br>気結<br>事主時<br>11,400<br>文和合計<br>収録の計<br>目来<br>の料章<br>9年<br>9年<br>9月<br>(11,400<br>(11,400<br>)<br>(11,400<br>)<br>(11,400)<br>(11,400)<br>(11,40)<br>(11,400)<br>(11,40)<br>(11,400)<br>(11,400)<br>(11,40) | RE 64月分<br>理論系<br>2,000<br>14,200<br>14,200<br>0日<br>0日<br>0日<br>10分 | その他<br>800           | 枯冬明睡 | 8 (12)<br>Normal<br>Normal<br>No | +,124804)       | 401日 ~ + x2       | 12480 04 M 10(H) |
| 2005年<br>2005年<br>2005<br>2005年<br>2005年<br>2                                                                                                    | All 04月分<br>目前本<br>交通費<br>2,000<br>14,200<br>0日<br>0日<br>10分         | 800<br>800           | 結為明確 | 8 (F2)<br>Real                                                                                                    | + 12: 48: 64,4  | 101日 ~ +10        | 24804,91053      |
| 生代月 年止12-4<br>世治者 000001<br>(A8)<br>事業時<br>11,400<br>月<br>支払会計1<br>定総会計<br>定総会計<br>目表<br>時間 34時間                                                                                                    | AE 04月分<br>担当体<br>之,000<br>14,200<br>14,200<br>0日<br>0日<br>0日<br>0日  | \$00<br>000          | 枯冬明緒 | * (F2)<br>Nor<br>                                                                                                    | + g2 48 04)     | 101日 ~ +10        | 14.200<br>       |

⑤今回から給与明細書が印刷でき るようになりました。

⑥交通費や、その他手当について は、基本単価マスタ同様、担当者 台帳にて設定します。

標準計算の給与計算書を、給与明細書のレイアウトにあくまで対応しただけのものです。 支給/控除欄の空欄部分には、入力できませんのでご了承ください。

C. 特殊計算の場合

注意!

特殊計算は、1.5時間を超える場合に延長単価にて設定する計算方法でしたが、従来の身体介護と身体介護に 引き続く生活援助が30分を増すごとに+83単位という算定構造ではなくなったために、この度この計算方法は 非推奨とします。

| 時間給計算書                            |             |
|-----------------------------------|-------------|
| 時間給計算方法                           | 2-*特殊計算 ✓   |
| 9/31-9//HHT <del>31</del> /24 144 | 1.501-標準計算  |
|                                   | 2-*特殊計算     |
|                                   | 3-サービスコード管理 |

特殊計算は、今回から非推奨になるために\*のマークがつきます。

## 7. 予防アセスメント形式の変更

厚生労働省が作成した介護予防マニュアル(改訂版:平成24年3月)に基づき、介護予防アセスメントの形式が 変更になります。バージョンアップ後は、以前の旧様式になっているため、平成24年3月改定版の新様式を使 用する場合には、システム設定での変更が必要になります。

| 帳票                | 帳票説明                             |
|-------------------|----------------------------------|
| プログラム参加に係るチェックシート | 地域支援事業実施要綱の改正により、                |
|                   | 二次予防事業対象者の選定については、               |
|                   | 基本チェックリストの実施によって決定できることとなりましたが、  |
|                   | 特に運動器関連プログラムの参加にあたって、管理すべき疾患がある  |
|                   | 方等については、医師の判断が必要と考えられます。そのため、地域  |
|                   | 包括支援センターは二次予防事業対象者からプログラム参加に係る   |
|                   | チェックシートの内容を情報収集します。              |
|                   |                                  |
|                   | チェックシートでの網掛け部分の意味合いについては下記の通り。   |
|                   | ・濃い網掛けは、要医師判断項目。                 |
|                   | ・淡い網掛けは、地域包括支援センターで判断項目。         |
|                   |                                  |
| 利用者基本情報           | 以前の様式とほとんど変更はありません。              |
|                   | 1 枚目:把握経路と、本人に住居環境の詳細が記載できる項目が追加 |
|                   | されています。                          |
|                   | 2枚目:以前の形式と変更はありません。              |
| 基本チェックリスト         | 以前の様式と変更はありません。                  |
| アセスメントシート         | シートの網掛け部分に関しては、「判定基準表」の総計のもとになる  |
|                   | 点数になります。                         |
| 判定基準表             | 利用者基本情報やアセスメントシートの判定項目にそって加点をし   |
|                   | ていき、判定するための「総計」を計算する帳票です。        |

バージョンアップをしたばかりでは、以前の旧様式になっています。新様式を用いる場 合には下記の設定で変更が必要になります。

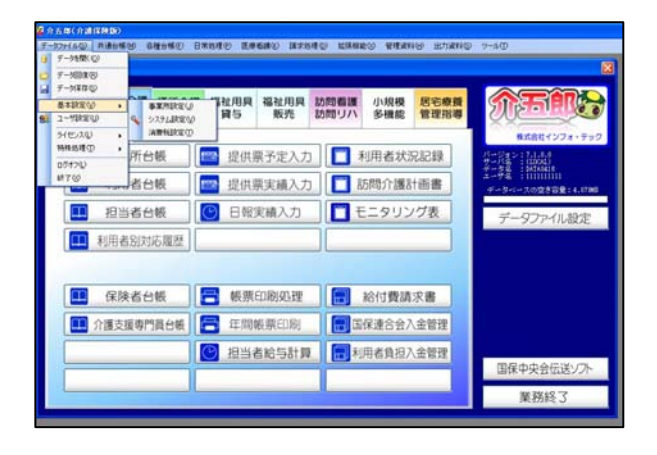

①メニューバーのデータファイル(S)-基本設定(V)-システム設定(V)をク リックします。

| 介護予防計画書      | 1-A4横(1枚) | ~ |
|--------------|-----------|---|
| 介護予防アセスメント様式 | 1-新様式     | ~ |
| 週間スケジュール表    | 1-任意作成    | ~ |

| ST IN THIS ST.                                                                                                    |                                                                        |      |                                          |       |                                         |                                                                                                    |                                 |      |
|----------------------------------------------------------------------------------------------------|------------------------------------------------------------------------|------|------------------------------------------|-------|-----------------------------------------|----------------------------------------------------------------------------------------------------|---------------------------------|------|
| and the second second s |                                                                        |      | 印刷機能拡張                                   | 1020  |                                         |                                                                                                    |                                 | 1    |
| サービス計画書(1)                                                                                                    | 回用意情を設ける                                                               | -    | 請求曹/領収曹 ;<br>様式                          | 17 IL | 4-2 校代                                  | 「ット窓                                                                                                    | 1T                              | ~    |
| 利用票/利用票别表                                                                                                    | U-1 mp-publi                                                           | *    |                                          | 見積    | 1-単票用                                   | 9 <b>2</b> 5,                                                                                                    |                                 | ~    |
| 提供票/提供票则表                                                                                                    | 1-事業所得 2-事業所の                                                          | f, 💌 | 1                                        | a st  | 2-*2枚                                   | セット用                                                                                                    | 纸                               | ~    |
|                                                                                                    | □届出年月日を表示する                                                            |      |                                          | 口油    | <b>御税</b> 項目                            | の表示(                                                                                                    | 内税表                             | (示)  |
| 居宅介護支援経過                                                                                                    | 2-A4報(制限なし)                                                            | •    |                                          | 回利    | 日前0円1                                   | 却学し                                                                                                    | ない                              |      |
| アセスメントの種類                                                                                                    | 1-全社協版                                                                 | ~    |                                          |       | <b>東</b> 覺控除                            | 対象の明                                                                                                    | 目征侵                             | 表示   |
| 要介護認定調查                                                                                                    | 1-平成21年度版                                                              | ~    |                                          | 口费    | 明続額に                                    | 印字しな                                                                                                    | ZVY                             |      |
| プラン実績取込方式                                                                                                    | 1-プラン計画より                                                              | ~    |                                          | 回医療   | の語状書は                                   | 対象外です                                                                                                    |                                 |      |
|                                                                                                    |                                                                        |      |                                          |       |                                         | Aug                                                                                                    |                                 |      |
| 知恵袋設定                                                                                                    | 1-インターネット                                                              | 4    | 法人名の表示                                   |       | 0-事業所                                   | 「名のみ                                                                                                    |                                 | 1.00 |
| 知愿袋設定<br>介護予防計画書                                                                                                    | 1-インターネット<br>1-A4横 (1枚)                                                | 2 2  | 法人名の表示<br>合計請求書表示事!                      | 朝所    | 0-事業所                                   | 名のみ                                                                                                    |                                 |      |
| 知恵袋設定<br>介護予防計画書<br>介護予防783524様式                                                                                                    | 1-インターネット<br>1-A 4横(1枚)<br>■ 国际国                                       |      | 法人石の表示<br>合計請求書表示事<br>時間給計算書             | RFI ( | 0-事業府                                   | (名のみ                                                                                                    |                                 |      |
| 知恵袋設定<br>介護予防計画書<br>?護予防アセコメント様式<br>周間スケジュール表                                                                                                    | 1-インターネット<br>1-A 4横(1枚)<br>(三話記録)<br>(三話記録)                            | K K  | 法人石の表示<br>合計請求書表示事<br>時間給計算書<br>時間給計算方法  | RFI   | 0-事業府<br>3-サE                           | (名のみ<br>(スコー                                                                                                    | 下管理                             |      |
| 知恵袋設定<br>介護予防計画書<br>ド護予防アセスント様式<br>御問スケジュール表<br>*レッ計画書様で                                                                                                    | 1-インターネット<br>1-A 4横 (1枚)<br>                                           |      | 法人名の表示<br>合計請求書表示事<br>時間給計算書<br>時間給計算方法  | 朝     | D-事業所<br>3-サービ<br>(当者信44                | (名のみ<br>(スコー<br>(武スコー                                                                                                    | 下管理<br>- 7554                   |      |
| 知恵袋設定<br>介護予防計画書<br>?護予防?はお外様式<br>個間スケジュール表<br>*ービス計画書様で<br>福祉目見計画書様で                                                                                                    | 1-インターネット<br>1-A 4横 (1枚)<br>電話経験<br>空話経験<br>2-日様式<br>1-新様で<br>1-あくせん様式 |      | 法人名の表示<br>合計請求書表示事<br>時間給計算書<br>時間給計算方法  | R.FT  | 0-事業所<br>3-サー-し<br>1点者総44<br>30         | (スコー<br>)<br>(スコー<br>)<br>加メニュー<br>分単位                                                                                                    | <b>ド管理</b><br>- で5月             |      |
| 知恵袋設定<br>介護予防計画書<br>?護予防アヒメント様式<br>習問スケジュール表<br>セービス計画書様式<br>福祉用具計画書様式                                                                                                    | 1-インターネット<br>1-A4様(1校)<br>■ 品語語<br>等回語語<br>(*回答式<br>1-かくせん様式           |      | 法と日の表示<br>合計請求書表示事<br>時間給計算書<br>時間給計算方法  | RPf   | 0-車業府<br>3-サー-し<br>19年1251<br>30<br>0   | 名のみ<br>(スコー<br>(スコー<br>分単位<br>分以上)                                                                                                    | ド管理<br>- 7 5月<br>切り上            | L    |
| 知恵欲設定<br>介護予防計画書<br>「選予防パロント様式<br>期間スケジュール表<br>ビービス計画書様式<br>福祉用具計画書様式<br>請求方法                                                                                                    | 1-インターネット<br>1-A 4 様(1枚)<br>電源距離<br>空源距離<br>2-目移式<br>1-キくせん様式          |      | 法人口の表示<br>合計請求書表示事了<br>時間給計算書<br>時間給端數処理 | RFA ( | 0-事業所<br>3-サーモ<br>19者は44<br>30<br>0-切り計 | (スコー<br>(スコー<br>)<br>(スコー<br>)<br>(スコー<br>)<br>(スコー<br>)<br>(スコー<br>)<br>(スコー<br>)<br>(スコー<br>)<br>(スコー<br>)<br>(スコー<br>)<br>(スコー<br>)<br>(スコー | ド管理<br>- で <sup>成月</sup><br>切り上 | 1    |

②介護予防アセスメント様式を、「2-旧様 式」から「1-新様式」へ変更します。

③登録(F9)をクリックします。

#### アセスメントの入力方法

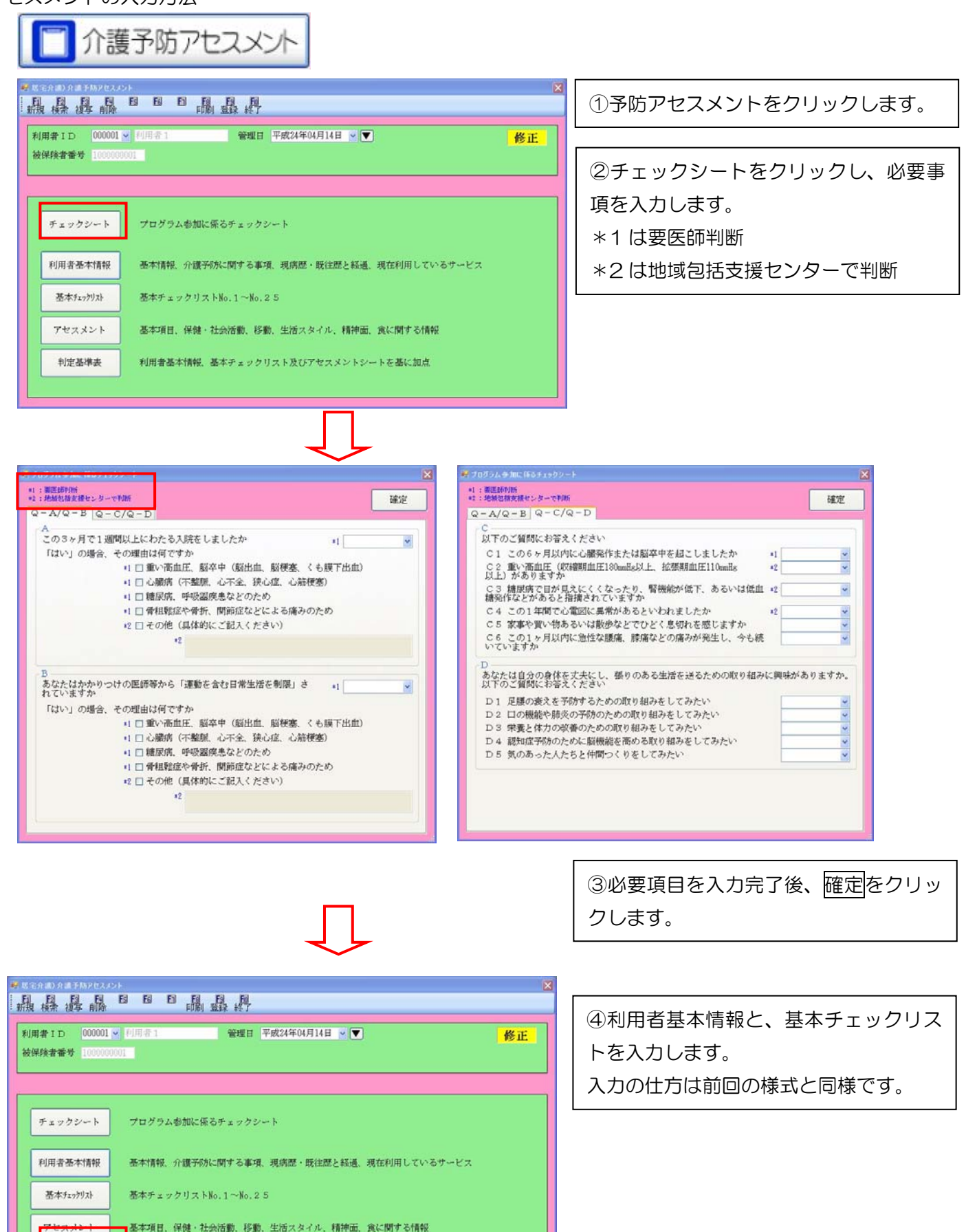

利用者基本情報、基本チェックリスト及びアセスメントシートを基に加点

⑤アセメントをクリックします。

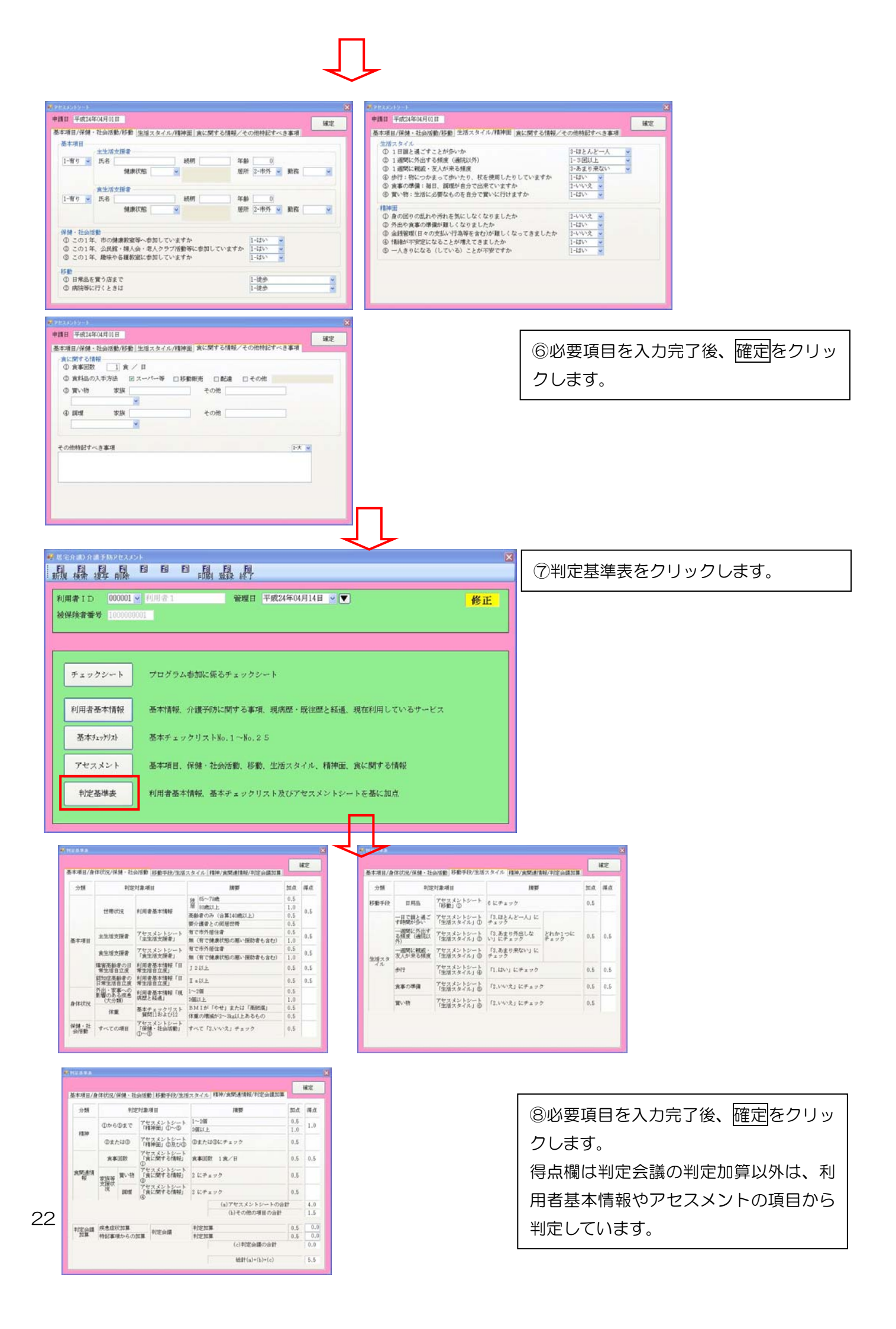

| □ 介護予防アセスメント                                                                                                    |                                                                                      |
|----------------------------------------------------------------------------------------------------|--------------------------------------------------------------------------------------|
| 品品品の B B 品品品<br>Were 15 Doord → Lines Were Factorial → ● 新展                                                                        |                                                                                      |
| ###### Madda     ####### #######################                                                                                   | ①新様式に切り替えた後は、旧様式とデ<br>ータは別々に書き込まれます。以前入力<br>したデータを確認する場合には、システ<br>ム設定にて上記の方法で旧様式に変更す |
|                                                                                                    | る必要があります。                                                                            |
| 利用者 ID     0000005 ・     利用者 5       ※2 4年度版のデータが存在しない為、復写元は旧様式版になります。       す。基本情報、チェックリストが復写されます。       複写元の日付       平成24年03月01日 |                                                                                      |
|                                                                                                    | ②新様式 (平成 24 年度版) のデータが存<br>在しない状態で、 複写 (F3) をクリック                                    |
|                                                                                                    | すると、その利用者に対して、1度だけ旧<br>様式から新様式へ移行することができま<br>す。                                      |
| 複写開始                                                                                                    | L                                                                                    |

#### 印刷プレビュー

プログラム参加に係るチェックシート

| プロガラム参加に係るチェックシート                                                   | 管理             | ]: 平成24:   | 年04月13日 |
|---------------------------------------------------------------------|----------------|------------|---------|
|                                                                     | 利用者:利用         | 沈郎         | 様       |
| A  この3ヶ月で1週間以上にわたる入院をしましたか?<br>(「はい」または「いいえ」に〇をつける)                 | (tv)           | いいき        |         |
|                                                                     |                | -          |         |
| 「ほい」の場合、その理由は何ですが、(目にはよる理由にしてう                                      |                |            |         |
|                                                                     |                |            |         |
| ○ 糖尿病、呼吸器疾患などのため                                                    | $\cap$         |            |         |
| ○ 骨粗鬆症や骨折、関節症などによる痛みのため                                             |                |            |         |
| ○ その他(具体的にご記入ください)                                                  |                |            |         |
| ( )                                                                 |                | -          |         |
| B あなたはかかりつけの医師等から「運動を含む日常生活を制限」されていますか?(「はい」または「いいえ」に〇をつける)         | (ar)           | いいき        | :       |
| V                                                                   |                |            |         |
| 「はい」の場合、その理由は何ですか?(当てはまる理由に〇をつ                                      | ける)            | 1          |         |
| ○ 重い高血圧、脳卒中(脳出血、脳梗塞、くも膜下出血)                                         |                |            |         |
| ○ 心臟病(不整脈、心不全、狭心症、心筋梗塞)                                             |                |            |         |
| ○ 糖尿病、呼吸器疾患などのため                                                    | $\odot$        |            |         |
| ○ 骨粗鬆症や骨折、関節症などによる痛みのため                                             |                |            |         |
| ○ その他(具体的にご記入ください)                                                  |                |            |         |
| ( )                                                                 |                |            |         |
| C 以下のご質問にお答えください(「はい」、「いいえ」、または「れ                                   | からない」          | につを・       | つける)    |
| 01 この6ヶ月以内に心臓発作または脳卒中を起こしましたか?                                      | an             | いいえ        |         |
| C2 重い高血圧(収縮期血圧180mmHz以上、拡張期血圧110mmHz<br>以上)がありますか?                  | (tr)           | いいえ        | わからない   |
| C3 糖尿病で目が見えにくくなったり、腎機能が低下、あるいは低<br>増発作などがあると指摘されていますか?              | n (tr)         | いいえ        | わからない   |
| 04 この1年間で心電図に異常があるといわれましたか?                                         | はい             | (m)        | わからない   |
| C5 家事や買い物あるいは散歩などでひどく息切れを感じますか?                                     | はい             | 1 Crost    |         |
| C8 との1ヶ月以内に急性な腰痛、膝痛などの痛みが発生し、今も<br>いていますか?                          | 続 はい           | 1 (ros)    |         |
| D あなたは自分の身体を丈夫にし、張りのある生活を送るための取り<br>ますか?以下のご質問にお答え下さい。(「はい」または「いいえ」 | 組みに興味<br>に〇をつり | があり<br>ける) | ]       |
| D1 足腰の衰えを予防するための取り組みをしてみたい。                                         |                | いいえ        |         |
| D2 口の機能や肺炎の予防のための取り組みをしてみたい。                                        | はい             | V(V)Ž      |         |
| D3 栄養と体力の改善のための取り組みをしてみたい。                                          | はい             | いいえ        |         |
| D4 認知症予防のために脳機能を高める取り組みをしてみたい。                                      | <u>()</u>      | いいえ        |         |
| [D5 気のあった人たちと仲間つくりをしてみたい。                                           | [ (t)          | いいえ        | J       |

#### 利用者基本情報

|               |                                                                                        | 利用者基本情報                                                                                                    | 管理日:平成24年04月13日                                 |  |  |  |  |  |
|---------------|----------------------------------------------------------------------------------------|----------------------------------------------------------------------------------------------------|-------------------------------------------------|--|--|--|--|--|
| 《基本情報》        | 計画作成者氏名:                                                                               |                                                                                                    |                                                 |  |  |  |  |  |
| 相談日           | 年月日(                                                                                   | ) 来所・電話<br>)<br>その他(                                                                                                    | 初回<br>) 再来(前 / )                                |  |  |  |  |  |
| 把握経路          | <ol> <li>介護予防検診 2.本</li> <li>4.非該当 5.新予防から(</li> </ol>                                 | 、人からの相談 3.家族から<br>D移行 5.関係者 7.その他                                                                                                    | の相談<br>( )                                      |  |  |  |  |  |
| 本人の状況         | 在宅・入院又は入所中(                                                                            |                                                                                                    | >                                               |  |  |  |  |  |
| 77317<br>本人氏名 | 939 ジロウ<br>利用 次郎                                                                       | 男女 M·T S                                                                                                    | )12年12月12日生( 74)歲                               |  |  |  |  |  |
| 住所            |                                                                                        |                                                                                                    | TEL<br>FAX                                      |  |  |  |  |  |
| 日常生活          | 障害高齢者の日常生活自立度                                                                          | 自立・J1・J2・A1・                                                                                                    | A2 · B1 · B2 · C1 · C2                          |  |  |  |  |  |
| 自立度           | 認知症高齢者の日常生活自立度                                                                         | 自立・I・Ia・Ib・IIa                                                                                                    | ·шь·№ ·м                                        |  |  |  |  |  |
| 認定情報          | 非該当・要支援1・要支援<br>認定期限: 平成23年10                                                          | 夏2<br>)月01日~ 平成26年12月81日                                                                                                    | (前回の介護度)                                        |  |  |  |  |  |
| 障害等認定         | 身障く         )・原養く           難病く         )・その他                                          | )・ <b>宿神(</b> )<br>(                                                                                                    | >                                               |  |  |  |  |  |
| 本人の<br>住居環境   | <ul> <li>自宅・信家・一戸建て</li> <li>浴室(有・無)</li> <li>段差の問題(有・悪)</li> <li>10日1-10日(</li> </ul> | <ul> <li>・集合住宅・自室(有<br/>便所(洋式・和式))</li> <li>床材、じゅうたんの状;</li> </ul>                                                                                      | 潜・無 )・住居改修(有 ・無 )<br>況( )                       |  |  |  |  |  |
|               | 照明の状況(                                                                                 | )                                                                                                    | 況( )                                            |  |  |  |  |  |
| 経済状況          | 国民年金・厚生年金・障害                                                                           | 5年金・生活保護・その他(                                                                                                    | )                                               |  |  |  |  |  |
| 来所者<br>(相読者)  |                                                                                        | 続柄                                                                                                    | 家族構成 ◎=本人、〇=女性、ロ=男性                             |  |  |  |  |  |
| 住所            |                                                                                        | 。<br>下<br>下<br>下<br>下<br>下<br>「<br>下<br>「<br>下<br>「<br>下<br>「<br>下<br>「<br>下<br>」<br>「<br>下<br>」<br>「<br>下<br>」<br>「<br>下<br>」<br>「<br>下<br>」<br>「<br>「 | 主介護者に「主」<br>副介護者に「主」<br>副介護者に「配」<br>(司属家族等回で回む) |  |  |  |  |  |
|               | 氏名 続和                                                                                  | 所 住所・連絡先                                                                                                    |                                                 |  |  |  |  |  |
| 緊急連絡先         |                                                                                        |                                                                                                    | 1中始度( 有 ・ 無 )<br>該時間保等の状況                       |  |  |  |  |  |

|                                               |                                            |                                  | 利用者基                                 | も本情報                    |                                      |                              | <b>管理日</b> : 平成24年0.                     | 1月13日               |
|-----------------------------------------------|--------------------------------------------|----------------------------------|--------------------------------------|-------------------------|--------------------------------------|------------------------------|------------------------------------------|---------------------|
| // ヘーキマ かりょう                                  |                                            |                                  |                                      |                         |                                      | 利用者:                         | 利用次的                                     | 様                   |
| 《开藏护防标题                                       | 目りる爭項ル                                     |                                  |                                      |                         |                                      |                              |                                          |                     |
| 今までの生活                                        |                                            |                                  |                                      |                         |                                      |                              |                                          |                     |
|                                               | 1 6                                        | 日の生活・                            | すごし方                                 | 1                       | 趣                                    | 味・楽し                         | み・特技                                     | -                   |
| 現在の生活状況(どんな碁<br>えしを送って<br>いるか)                | 8                                          |                                  |                                      |                         |                                      |                              |                                          |                     |
|                                               | 時間                                         | 本人                               | 介護者・                                 | 家族                      |                                      |                              |                                          |                     |
|                                               | ð                                          |                                  |                                      | _                       | 及                                    | 人・地域                         | 長の関係                                     |                     |
| 《現病歴・既行                                       | 主歴を経過≫                                     | · (新し                            | いものからき                               | ⊧く・現                    | 在の状況に                                | 関連する                         | ものは必ず書く                                  | >                   |
| 年月日                                           |                                            | 有名                               | 医療機関・医師名<br>(主治医・意見作成者に☆)            |                         |                                      | 経過                           | 治療中の場合は                                  | は内容                 |
|                                               |                                            |                                  |                                      |                         | Tel                                  | 治療中<br>経観中                   |                                          |                     |
|                                               |                                            |                                  |                                      |                         | Tel                                  | 治療中<br>経観中                   |                                          |                     |
|                                               |                                            |                                  |                                      |                         | Tel                                  | 治療中<br>経観中                   |                                          |                     |
|                                               |                                            |                                  |                                      |                         | Tel                                  | 治療中<br>経観中                   |                                          |                     |
| 《現在利用し                                        | ているサービ                                     | ג»                               |                                      |                         |                                      |                              |                                          |                     |
|                                               | 公的サー                                       | ビス                               |                                      |                         | 3                                    | ⊧公的サー                        | ビス                                       |                     |
|                                               |                                            |                                  |                                      |                         |                                      |                              |                                          |                     |
| 地域包括支<br>は、要介護認<br>医の意見書と<br>ビス事業者、<br>とに同意しま | 援センターな<br>定・要支援調<br>同様に、利用<br>介護保険施調<br>す。 | 応行う事業<br>認定に係る<br>計者基本情<br>設、主治医 | の実施に当た<br>調査内容、介<br>報、アセスメ<br>その他本事業 | り、利<br>*護認定<br>シ<br>い実施 | 用者の状況<br>審査会によ<br>ートを、<br>居<br>に必要な単 | を把握す<br>る判定結<br>宅介護支<br>囲で関係 | る必要があると<br>果・意見、及び<br>援事業者、居宅<br>する者に提示す | き<br>主治<br>サー<br>るこ |
|                                               |                                            | <u>平</u> .                       | 畈 年                                  | 月                       | 日 氏名                                 |                              |                                          | <u>-FD</u>          |

#### 基本チェックリスト

|    |                                        |                   | 管理日:平成24年04月13日   |  |  |
|----|----------------------------------------|-------------------|-------------------|--|--|
|    | 基本チェックリスト 種類                           | <b>諸:利用</b> 次郎    | 様                 |  |  |
| Na | 質問項目                                   | 回<br>(いずれカ<br>付け下 | 答<br>いにOをお<br>さい) |  |  |
| 1  | バスや電車で1人で外出していますか                      | 0.はい              | 1.いいえ             |  |  |
| 2  | 日用品の買物をしていますか                          | 0.はい              | 1.いいえ             |  |  |
| 8  | 預貯金の出し入れをしていますか                        | 0.はい              | 1.いいえ             |  |  |
| 4  | 友人の家を訪ねていますか                           | 0.はい              | 1.いいえ             |  |  |
| 5  | 家族や友人の相談にのっていますか                       | 0.はい              | 1.いいえ             |  |  |
| 6  | 階段を手すりや壁をつたわらずに昇っていますか                 | 0.はい              | 1.いいえ             |  |  |
| 7  | 椅子に座った状態から何もつかまらずに立ち上がっていますか           | 0.はい              | 1.いいえ             |  |  |
| 8  | 15分位続けて歩いていますか                         | 0.はい              | 1.いいえ             |  |  |
| 9  | この1年間に転んだことがありますか                      | 1.はい              | 0.いいえ             |  |  |
| 10 | 転倒に対する不安は大きいですか                        | 1.はい              | 0.いいえ             |  |  |
| 11 | 6ヵ月間で2~8kg以上の体重減少がありましたか               | 1.はい              | 0.いいえ             |  |  |
| 12 | 身長 0 c m 体重 0 k g (BM I = 0)           | (注)               |                   |  |  |
| 13 | 半年前に比べて固いものが食べにくくなりましたか                | 1.はい              | 0.いいえ             |  |  |
| 14 | お茶や汁物等でむせることがありますか                     | 1.はい              | 0.いいえ             |  |  |
| 15 | 口の渇きが気になりますか                           | 1.はい              | 0.いいえ             |  |  |
| 16 | 週に1回以上は外出していますか                        | 0.はい              | 1.いいえ             |  |  |
| 17 | 昨年と比べて外出の回数が減っていますか                    | 1.はい              | 0.いいえ             |  |  |
| 18 | 周りの人から「いつも同じ事を聞く」などの物忘れがあると言われ<br>ますか  | 1.はい              | 0.いいえ             |  |  |
| 19 | 自分で電話番号を調べて、電話をかけることをしていますか            | 0.はい              | 1.いいえ             |  |  |
| 20 | 今日が何月何日かわからない時がありますか                   | 1.はい              | 0.いいえ             |  |  |
| 21 | (ここ2週間)毎日の生活に充実感がない                    | 1.はい              | 0.いいえ             |  |  |
| 22 | (ここ 2週間)これまで楽しんでやれていたことが楽しめなくなっ        | ミ 1.はい            | 0.いいえ             |  |  |
| 23 | (ここ 2週間)以前は楽にできていたことが今ではおっくうに感じ;<br>れる | 5 1.121           | 0.いいえ             |  |  |
| 24 | (ここ 2週間)自分が役に立つ人間だと思えない                | 1.はい              | 0.いいえ             |  |  |
| 25 | (ここ2週間)わけもなく疲れたような感じがする                | 1.はい              | 0.いいえ             |  |  |

(注)BMI=体重(kg)÷身長(m)÷身長(m)が18.5未満の場合に該当とする。

#### アセスメントシート

|                                       | アセスメン                 | ントシート           |                               | <b>管理日</b> : 平成24年04月14日      |
|---------------------------------------|-----------------------|-----------------|-------------------------------|-------------------------------|
|                                       |                       | 申請日             | 平成24年04月                      | 01日 合計                        |
|                                       |                       | 氏名              | 利用者1                          | 8.5                           |
| 主生活支援者氏名 詩                            | 補 細胞 二 陶康 北部          |                 | 目所 勤務                         |                               |
| · · · · · · · · · · · · · · · · · · · | 0 普通・悪い(              | )               | 市内・市外有・無                      | 健康状態悪い 1.0 計                  |
| 本<br>19. 食生活支援者氏名 - 請                 | · 清· 中## 健康状態         |                 | 医所 勤務                         | 支援者なし 1.0                     |
|                                       | 0 普通・悪い(              | )               | 市内・市外有・無                      | 健康状態悪い 1.0 1.0<br>or 市外居住 0.5 |
| L ひ この1年、市の健康数                        | 菫等へ参加していますか           |                 | (1)ktv                        | 2 いいえ すべて2の                   |
| ・<br>監 ② この1年、公民館・歸                   | 人会・老人クラブ活動等に参         | 加しています          | か <u>(1)</u> はい               | 2 いいえ 場合:0.5                  |
| 🍯 🖗 この1年、趣味や各種                        | 教室に参加していますか           |                 | (1)ttv                        | 2 いいえ 0.0                     |
| 🔥 🛈 日用品を買う店まで 🌘                       | 1)健歩 2 たっか 3 自家用車 4 🛔 | ドク 5 NFZ・<br>範律 | JR6分外又は他の                     | 入口頼む ①の6:0.5                  |
| 動 ② 病院等に行くときは(                        | 1)健歩 2 たぶか-3 自家用車 4 🛔 | ドク 5 ドス・        | JR6分外又は他の                     | 入口頼む 0.0                      |
| ① 1日誰と過ごすことが                          | 多いか 1 家族              | 2 友人・知          | 人 (3)ほとんどー人                   |                               |
| 生 ② 1週間に外出する発度                        | (通院以外) (1)3回以上        | 2 1~20          | 3 あまり外出し                      | ない とも1つ:                      |
| 活<br>② 1週間に親戚・友人が                     | 来る頻度 13回以上            | 2 1~20          | ③あまり来ない                       | , 0.5                         |
| タ<br>イ @ 歩行 :物につか                     | まって歩いたり、杖を使用し         | たりしていま          | すか (1)はい 2 し                  | いいえ 1:0.5 小計                  |
| ル ⑤ 食事の準備:毎日、調                        | 理が自分で出来ていますか          |                 | 1 はい(2) เ                     | いいえ 2:0.5                     |
| <ul><li>© 買い物 : 生活に必</li></ul>        | 要なものを自分で買いに行け         | ますか             | <ol> <li>(1)はい 2 し</li> </ol> | いいえ 2:0.5                     |
| ① 身の回りの乱れや汚れ                          | を気にしなくなりましたか          |                 | 1 Iti (2) 1                   | いえ 0~0の2                      |
| <ul> <li>② 外出や食事の準備が難</li> </ul>      | しくなりましたか              |                 | <ol> <li>(1)はい 2い</li> </ol>  | いえ 図また 数当:0.5                 |
| 神 ② 金銭管理(日々の支払し                       | (行為等を含む)か難しくなっ        | てきましたか          | 1 121 (2)1                    | いえ 1:0.5 晋:1.0                |
| <ul> <li>④ 情緒が不安定になるこ</li> </ul>      | とが増えてきましたか            |                 | (1) the 2 h                   | いえ 小計                         |
| の 一人きりになる(してし                         | いる)ことが不安ですか           |                 | (1) the 2 h                   | U.1 0.5                       |
| ① 食事回数                                | 1 食/日                 |                 |                               | 1食:0.5                        |
| ② 食料品の入手方法                            | ス−パー等 移動販売 ・          | 配達・その           | り他()                          |                               |
| 食 家族( )                               | 1 できる( 回/             | )               |                               |                               |
| に (20)<br>関 買 その他( )                  | 2 できない a 就労 b 他に3     | 長介護者あり 。        | 家が遠い d その他(                   | )                             |
| g 177<br>る支 177<br>佐藤                 | 3 今のところ必要ない           |                 |                               | 2:0.5                         |
| 報 (状) 家族( )                           | 1 できる ( 回/            | )               |                               | 사타                            |
|                                       | 2 できない a 就労 b 他に      | 要介護者あり 。        | 家が強い d その他(                   | ) 0.5                         |
|                                       | 3 今のところ必要ない           |                 |                               | 2:0.5                         |
| その他特記すべき事項                            |                       |                 |                               |                               |
|                                       |                       |                 |                               |                               |
|                                       |                       |                 |                               |                               |
|                                       |                       |                 |                               |                               |
| L                                     |                       |                 |                               |                               |

#### 判定基準表

|               |                             |            |                       | 到空共淮丰          |                    |                              |            | <sup>2</sup> 成24年0 | 4月14日 |  |  |
|---------------|-----------------------------|------------|-----------------------|----------------|--------------------|------------------------------|------------|--------------------|-------|--|--|
|               |                             |            |                       | 176-2-4        |                    | 利用者                          | :利用者1      |                    | 様     |  |  |
| 分類            |                             |            | 判定対象項目                |                |                    | 摘要                           |            | 加点                 | 得点    |  |  |
|               |                             |            |                       |                | 12 65~792          | 表                            | 1          | 0.5                |       |  |  |
|               |                             |            | 利用者基本情報               |                | 居 80 歲以            | £                            |            | 1.0                | 0.5   |  |  |
|               | E maxin                     | •          | 「家族構成」                |                | 高齢者のみ              | (合算140歲以上                    | ن<br>ک     | 0.5                | 0.5   |  |  |
|               |                             |            |                       |                | 要介護者との             | 護者との同居世帯                     |            |                    |       |  |  |
|               | 主生活支                        | 揮書         | アセフィントシート「オ           | 生活支援者」         | 有で市外居住             | 注着                           |            | 0.5                | 5 0 5 |  |  |
| 香本項目          | ±±π×                        | . 328-10   | アセスメントシート「王王浩支張者」     |                | 票(有で健康状態の悪い援助者も含む) |                              |            | 1.0                | 1 0.5 |  |  |
|               | 食生活支                        | 揮者         | アヤスメントシート「★           | 生活支援者          | 有で市外周的             | 主者                           | 1          | 0.5                | 0.5   |  |  |
|               |                             |            |                       |                | 熈(有で健康             | 以悲の悪い振り                      | 诸も含む)      | 1.0                | 0.0   |  |  |
|               | 障害高齢<br>生活自立                | 諸の日常<br>度  | 利用者臺本情報  日常生          | E沽自立质」         | J 2以上              |                              | 8          | 0.5                | 0.5   |  |  |
|               | 認知症高<br>常生活自                | 齢者の日<br>立度 | 利用者基本情報  日常生          | E沽自立质」         | II a以上             |                              |            | 0.5                | 0.5   |  |  |
|               | 州出・家                        | 事への影響      | 利用考益大体部「現在原           | E L 4731001    | 1~2個               |                              |            | 0.5                |       |  |  |
| 电化 1 元        | 07057-27 <del>00</del><br>類 | e ora      | 们用相望体阴靴(现场应           | 再歴と経過」<br>3個以上 |                    |                              |            | 1.0                |       |  |  |
| a word        | 体重                          |            | 基本チェックリフト 型           | 間11お上7612      | BMI が [*           | やせ または 高肥満                   |            | 0.5                |       |  |  |
|               | 杯里                          |            | 247177777             | 0911838012     | 体重の増減か2~3kg以上あるもの  |                              |            | 0.0                |       |  |  |
| 米輝・社<br>会活動   | すべての                        | 項目         | アセスメントシート 16<br>動」の~③ | 罐・社会活          | すべて [2]            | いいえ」 チェッ                     | ל          | 0.5                |       |  |  |
| 多動手段          | 日用品                         |            | アセスメントシート「絶           | 動」①            | ちにチェック             | ל                            |            | 0.5                |       |  |  |
|               | 一日で誰と過こす時<br>間が多い           |            | アセスメントシート「生活          | 1.2871JD       | 3. ほと/<br>チェック     | 48-71 E                      |            |                    |       |  |  |
|               | ー週間に外出する類<br>度(通院以外)        |            | アセスメントシート「生活スタイル」②    |                | 13、あま<br>い」にチェ     | り外出しな<br>シクレン どれか1つ<br>レチェック |            | 0.5                | 0.5   |  |  |
| 主活スタ          | -週間に親戚・友人<br>が来る頻度          |            | アセスメントシート「生活          | スタイル」 ゆ        | 13. あま<br>チェック     | り来ない」に                       |            |                    |       |  |  |
| 1 70          | 步行                          |            | アセスメントシート「生活スタイル」の    |                | 「1. はい」にチェック       |                              |            | 0.5                | 0.5   |  |  |
|               | 食事の準備                       |            | アセスメントシート「生活          | えタイル」 の        | 「2. いいえ            | 」にチェック                       |            | 0.5                | 0.5   |  |  |
|               | 買し物                         |            | アセスメントシート「生活          | izatili ©      | 「2. いいえ」にチェック      |                              |            | 0.5                |       |  |  |
|               | のからのまで                      |            | アセスメントシート「精神面」の~の     |                | 1~21图              |                              | 1          | 0.5                | 1 1 0 |  |  |
| <b>养</b> ?申   |                             |            |                       |                | 3個以上               |                              | 1.0        | 1.0                |       |  |  |
|               | ②または③                       |            | アセスメントシート「精神面」の及びの :  |                | ◎または◎にチェック         |                              | 0.5        |                    |       |  |  |
|               | 食事回数                        |            | アセスメントシート「食に          | 関する情報」 ①       | 食事回数               | 1食/日                         | 1          | 0.5                | 0.5   |  |  |
| 变1英13里1府<br>最 | 家族等<br>支援状                  | 貫い物        | アセスメントシート「食に          | 潤する情報」 ①       | 2にチェッ!             | 5                            |            | 0.5                |       |  |  |
|               | <del>Я</del>                | 明理         | アセスメントシート 食に          | 渊する情報」 (4)     | 2にチェッ!             | 2                            |            | 0.5                |       |  |  |
| ※上記項目         | ประวัน                      | は、利用酒      | 豪本情報、 蚕本チェックリ         | スト及びアセス        | メント                | (a) アセスン                     | (ントシート     | の合計                | 4.0   |  |  |
| シートを          | 野口加点 9                      | ゆものとす      | 0.                    |                |                    | <ul><li>ゆ) その</li></ul>      | 他の項目の      | \$≣†               | 1.0   |  |  |
| 11 mm ~ 2#    | 疾魚症状                        | 加豆         |                       | 判定加算           |                    |                              |            | 0.5                | 1.0.0 |  |  |
| 門正会議<br>旧算    | 特に事項                        | からの加奪      | 判断会議                  | 判定加算           |                    |                              |            | 0.5                | 0.0   |  |  |
| 9 - 175<br>   |                             |            |                       | 1              |                    | (c) 判                        | 定会議の合調     | +                  | 0.0   |  |  |
|               |                             |            |                       |                |                    |                              |            | 21 - 13<br>        | 1     |  |  |
|               |                             |            |                       |                |                    | k#1+(                        | a)+(b)+(c) | 1                  | 5.0   |  |  |
|               |                             |            |                       |                |                    | L                            |            | -                  |       |  |  |

## 8. 訪問看護計画書の変更

「訪問看護療養費に係る指定訪問看護の費用の額の算定方法の一部を改正する件」(平成24年厚生労働省告示第81号)等が公布され平成24年4月1日より適用されること等に伴い、訪問看護計画書と訪問看護報告書が下記のとおり変更になります。

管理日が平成24年4月1日以降の場合は、下記の様式に変更になります。

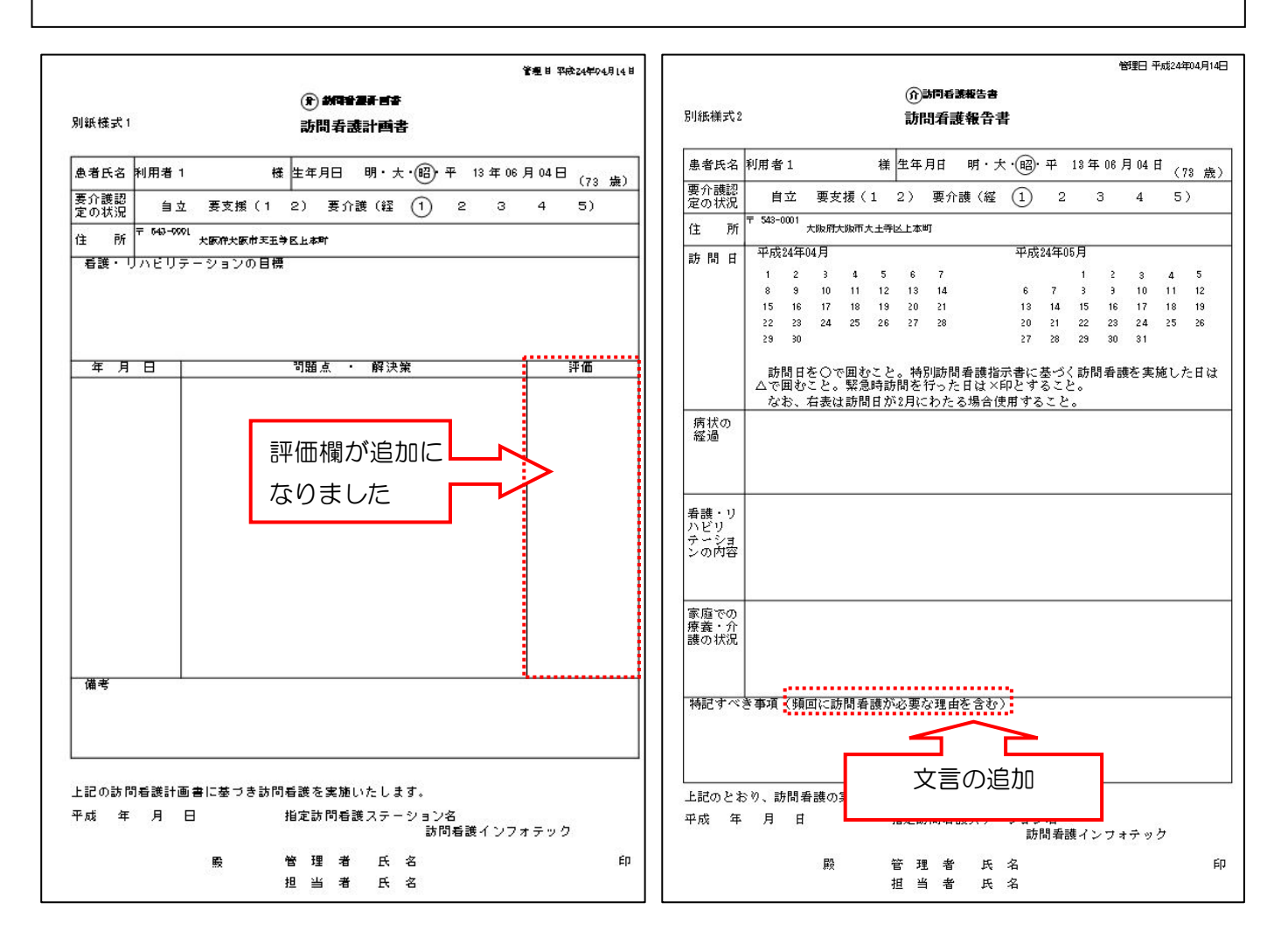

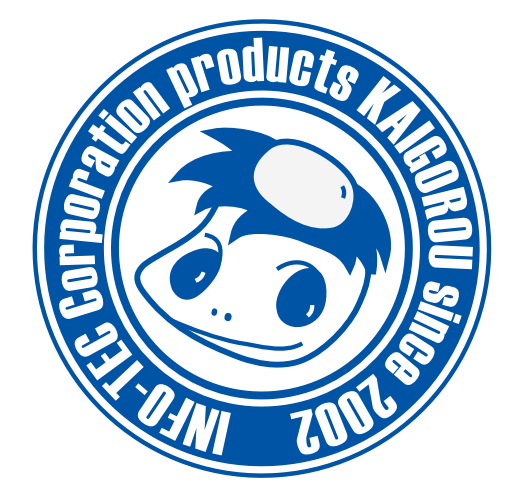

## 介五郎(介護保険版)差分マニュアル

発行:株式会社インフォ・テック 〒543-0015 大阪府大阪市天王寺区真田山町 2-16 (TEL) 06-6766-7751 (FAX) 06-6766-7752 http://www.info-tec.ne.jp/